71561511 2022-04-04 Valid as of version 01.00.zz (Device firmware)

BA02244D/06/EN/01.22-00

# Operating Instructions Master Meter System

High-precision measurement in custody transfer applications thanks to regular proving with the Master Meter System from Endress+Hauser

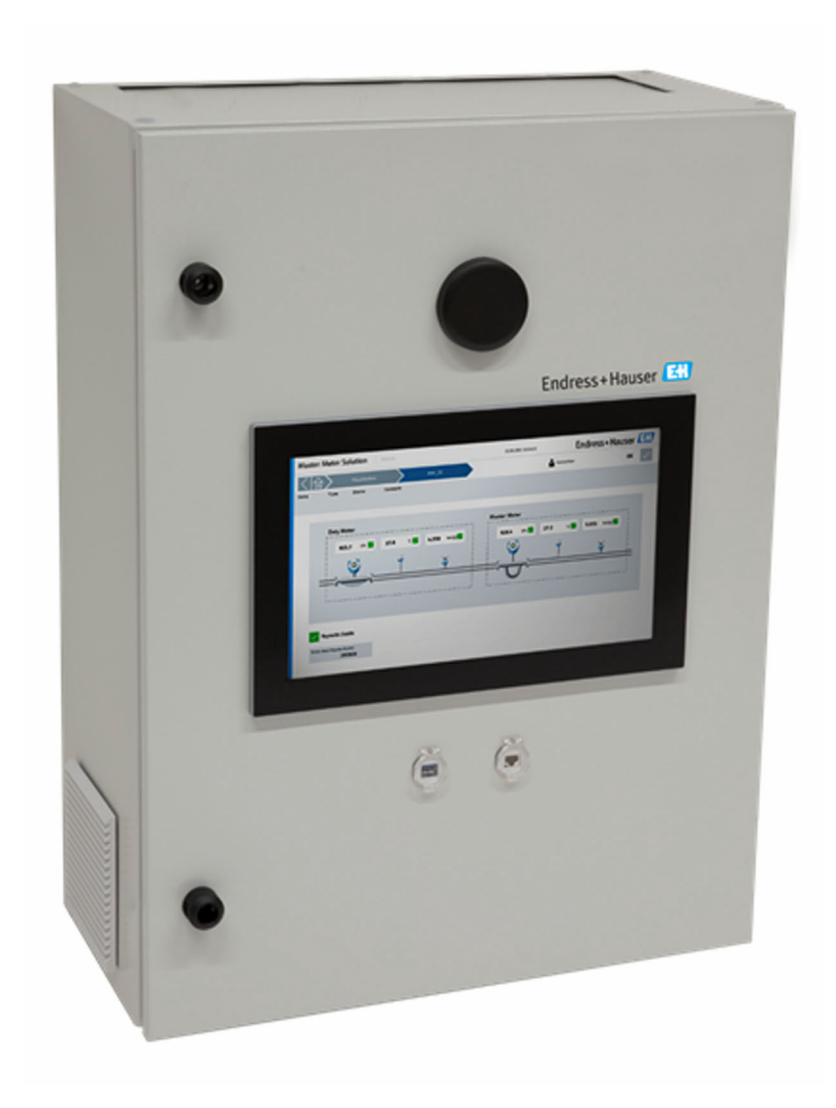

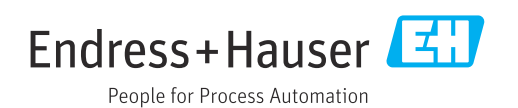

- Make sure the document is stored in a safe place such that it is always available when working on or with the device.
- To avoid danger to individuals or the facility, read the "Basic safety instructions" section carefully, as well as all other safety instructions in the document that are specific to working procedures.
- The manufacturer reserves the right to modify technical data without prior notice. Your Endress+Hauser Sales Center will supply you with current information and updates to these instructions.

# Table of contents

| 1                                           | About this document                                                                                                    | 5                                 |
|---------------------------------------------|----------------------------------------------------------------------------------------------------|-----------------------------------|
| 1.1<br>1.2                                  | Document functionSymbols1.2.1Safety symbols1.2.2Electrical symbols1.2.3Communication-specific symbols1.2.4Tool symbols1.2.5Symbols for<br>certain types of information                                                                                                    | 5<br>5<br>5<br>5<br>5<br>6<br>6   |
| 1.3<br>1.4<br>1.5<br>1.6                    | 1.2.6Symbols in graphicsHighlighting of textAcronyms usedValid versionsDocumentation1.6.1Supplementary device-dependentdocumentation                                                                                                    | 7<br>7<br>7<br>7<br>7             |
| 1.7                                         | Registered trademarks                                                                                                    | 8                                 |
| 2<br>2.1<br>2.2<br>2.3<br>2.4<br>2.5<br>2.6 | Safety instructions                                                                                                    | 9<br>9<br>9<br>10<br>10<br>10     |
| <b>3</b><br>3.1<br>3.2<br>3.3<br>3.4<br>3.5 | Product description                                                                                                    | <b>11</b><br>11<br>12<br>12<br>12 |
| 4                                           | Incoming acceptance and product                                                                                                    |                                   |
| 4.1<br>4.2                                  | identificationImage: Second Second Secon | <b>13</b><br>13<br>13<br>13       |
| <b>5</b><br>5.1<br>5.2<br>5.3               | Storage and transport       I         Storage conditions       I         Transporting the product       I         Packaging disposal       I                                                                                                    | <b>14</b><br>14<br>14<br>14       |
| 6                                           | Installation                                                                                                    | 14                                |
| 6.1                                         | Mounting the system cabinet6.1.1Non-Ex version6.1.2Ex Zone 1 version6.1.3Ex Zone 2 version6.1.4WeightFlow computer                                                                                                    | 14<br>15<br>15<br>16<br>16        |

| 7.1       Software update       17         7.2       Wireless communication (can be used on a tablet PC)       17         7.3       HMI settings       17         7.3       HMI settings       17         7.3.1       Test settings       17         7.3.2       System settings       17         7.3.2       System settings       17         8.1       HMI navigation       18         8.2.1       Status bar       18         8.2.2       Navigation bar       19         8.3       User management       19         8.4       "Home" screen       20         8.5       "Proving" screen       21         8.6.1       "Master Meter" screen       21         8.6.2       "Duty Meter" screen       23         8.6.3       "Prove Rum" screen       25         8.6.4       "Summary" screen       25         8.6.5       "Prove Result" screen       27         8.7       "Flow Computer 1 Website" screen       27         8.8.1       Overview Report       29         8.8.2       Run Report       29         8.8.3       Screen       33         8.9.4       "I/O Diagno                                                                                               | 7    | Commissioning                            | 17 |
|----------------------------------------------------------------------------------------------------|------|------------------------------------------|----|
| 7.2       Wireless communication (can be used on a tablet PC)       17         7.3       HMI settings       17         7.3.1       Test settings       17         7.3.2       System settings       17         7.3.2       System settings       17         8.0       Operation       18         8.1       HMI navigation       18         8.2.1       Status bar       18         8.2.1       Status bar       19         8.3       User management       19         8.4       "Home" screen       20         8.5       "Proving" screen       20         8.6       Prove Wizard       21         8.6.1       "Master Meter" screen       21         8.6.2       "Duty Meter" screen       23         8.6.3       "Prove Result" screen       25         8.6.4       "Summary" screen       25         8.6.5       "Prove Result" screen       27         8.7       "Flow Computer 1 Website" screen       27         8.8       Noverview Report       29       8.8.1         8.9.1       "Alarms" screen       33         8.9.2       "Alarm History" screen       33 <t< td=""><td>7.1</td><td>Software update</td><td>17</td></t<>                                       | 7.1  | Software update                          | 17 |
| tablet PC)       17         7.3       HMI settings       17         7.3.1       Test settings       17         7.3.2       System settings       17         7.3.2       System settings       17         8       Operation       18         8.1       HMI navigation       18         8.2       General information       18         8.2.1       Status bar       18         8.2.2       Navigation bar       19         8.3       User management       19         8.4       "Home" screen       20         8.5       "Proving" screen       20         8.6       Prove Wizard       21         8.6.1       "Matter" screen       23         8.6.2       "Duty Meter" screen       23         8.6.3       "Prove Result" screen       25         8.6.4       "Summary" screen       27         8.7       "Flow Computer 1 Website" screen       27         8.7       "Flow Computer 1 Website" screen       28         8.8.1       Overview Report       29         8.2       Run Report       30         8.9.1       "Alarms" screen       33                                                                                                    | 7.2  | Wireless communication (can be used on a |    |
| 7.3       HMI settings       17         7.3.1       Test settings       17         7.3.2       System settings       17         8       Operation       18         8.1       HMI navigation       18         8.2       General information       18         8.2.1       Status bar       18         8.2.2       Navigation bar       19         8.3       User management       19         8.4       "Home" screen       20         8.5       "Proving" screen       20         8.6.1       "Master Meter" screen       21         8.6.2       "Duty Meter" screen       23         8.6.3       "Prove Setup" screen       25         8.6.4       "Summary" screen       25         8.6.5       "Prove Result" screen       27         8.7       "Flow Computer 1 Website" screen       27         8.8.1       Overview Report       29         8.8.2       Run Report       29         8.8.1       Overview Report       29         8.8.2       Run Report       30         8.9.1       "Alarm History" screen       33         8.9.2       "Alarm History" screen                                                                                                    |      | tablet PC)                               | 17 |
| 7.3.1       Test settings       17         7.3.2       System settings       17         8       Operation       18         8.1       HMI navigation       18         8.2       General information       18         8.2.1       Status bar       19         8.3       User management       19         8.4       "Home" screen       20         8.5       "Proving" screen       20         8.6.1       "Master Meter" screen       21         8.6.2       "Duty Meter" screen       23         8.6.3       "Prove Stup" screen       24         8.6.4       "Summary" screen       25         8.6.5       "Prove Result" screen       27         8.7       "Flow Computer 1 Website" screen       27         8.8.1       Overview Report       29       8.8.2         8.8.1       Overview Report       29         8.8.2       Run Report       30         8.9       "Diagnostics" screen       33         8.9.1       "Alarm History" screen       33         8.9.2       "Mobus Diagnostics" screen       33         8.9.3       "Process Data" screen       33         8.9                                                                                               | 7.3  | HMI settings                             | 17 |
| 7.3.2       System settings       17         8       Operation       18         8.1       HMI navigation       18         8.2       General information       18         8.2.1       Status bar       18         8.2.1       Status bar       19         8.2.1       Status bar       19         8.2.1       Status bar       19         8.2.1       Status bar       19         8.2.1       Status bar       19         8.3       User management       19         8.4       "Home" screen       20         8.5       "Proving" screen       20         8.6.1       "Matter Meter" screen       21         8.6.2       "Duty Meter" screen       23         8.6.3       "Prove Result" screen       25         8.6.4       "Summary" screen       27         8.7       "How Computer 1 Website" screen       27         8.8       Reports" screen       28         8.9.1       "Alarms" screen       33         8.9.2       "Alarm History" screen       33         8.9.3       "Process Data" screen       33         8.9.4       "I/O Diagnostics" screen       36                                                                                                    |      | 7.3.1 Test settings                      | 17 |
| 8       Operation       18         8.1       HMI navigation       18         8.2       General information       18         8.2.1       Status bar       18         8.2.1       Status bar       19         8.3       User management       19         8.4       'Home''screen       20         8.5       'Proving' screen       20         8.6       Prove Wizard       21         8.6.1       'Master Meter'' screen       23         8.6.2       'Duty Meter'' screen       23         8.6.3       'Prove Setup' screen       23         8.6.4       'Summary' screen       25         8.6.5       'Prove Result' screen       27         8.6.6       'Prove Result''screen       27         8.7       'Flow Computer 1 Website''screen       28         8.8.1       Overview Report       29         8.8.2       Run Report       30         8.9       'Diagnostics'' screen       33         8.9.1       'Alarm Siscreen       33         8.9.2       'Alarm History'' screen       33         8.9.3       'Process Data' screen       36         8.10       'System''scr                                                                                               |      | 7.3.2 System settings                    | 17 |
| 8       Operation       18         8.1       HMI navigation       18         8.2       General information       18         8.2.1       Status bar       18         8.2.2       Navigation bar       19         8.3       User management       19         8.4       "Home" screen       20         8.5       "Proving" screen       20         8.6       Prove Wizard       21         8.6.1       "Master Meter" screen       21         8.6.2       "Duty Meter" screen       23         8.6.3       "Prove Rup" screen       25         8.6.4       "Summary" screen       25         8.6.5       "Prove Run" screen       27         8.7       "Flow Computer 1 Website" screen       27         8.8       "Reports" screen       28         8.1       Overview Report       29         8.2       Run Report       30         8.9       "Diagnostics" screen       33         8.9.1       "Alarms" screen       33         8.9.2       "Alarm History" screen       33         8.9.3       "Process Data" screen       33         8.9.4       "I/O Diagnostics" screen <th></th> <th></th> <th></th>                                                                    |      |                                          |    |
| 8.1       HMI navigation       18         8.2       General information       18         8.2.1       Status bar       18         8.2.1       Status bar       19         8.3       User management       19         8.4       "Home" screen       20         8.5       "Proving" screen       20         8.6       Prove Wizard       21         8.6.1       "Master Meter" screen       21         8.6.2       "Duty Meter" screen       23         8.6.3       "Prove Setup" screen       24         8.6.4       "Summary" screen       25         8.6.5       "Prove Result" screen       25         8.6.6       "Prove Result" screen       27         8.7       "Flow Computer 1 Website" screen       27         8.7       "Flow Computer 1 Website" screen       28         8.8.1       Overview Report       29         8.8.2       Run Reports" screen       30         8.9       "Diagnostics" screen       33         8.9.1       "Alarm History" screen       33         8.9.2       "Alarm History" screen       33         8.9.3       "Process Data" screen       34                                                                                          | 8    | Operation                                | 18 |
| 8.2       General information       18         8.2.1       Status bar       18         8.2.2       Navigation bar       19         8.3       User management       19         8.4       "Home" screen       20         8.5       "Proving" screen       20         8.6       Prove Wizard       21         8.6.1       "Master Meter" screen       21         8.6.2       "Duty Meter" screen       23         8.6.3       "Prove Setup" screen       24         8.6.4       "Summary" screen       25         8.6.5       "Prove Result" screen       27         8.7       "Flow Computer 1 Website" screen       27         8.8       Reports" screen       28         8.8.1       Overview Report       29         8.8.2       Run Report       29         8.8.3       B.9.1<"Alarms" screen                                                                                                    | 8.1  | HMI navigation                           | 18 |
| 8.2.1       Status bar                                                                                                    | 8.2  | General information                      | 18 |
| 8.2.2       Navigation bar       19         8.3       User management       19         8.4       "Home" screen       20         8.5       "Proving" screen       20         8.6       Prove Wizard       21         8.6.1       "Master Meter" screen       21         8.6.2       "Duty Meter" screen       23         8.6.3       "Prove Setup" screen       24         8.6.4       "Summary" screen       25         8.6.5       "Prove Result" screen       27         8.6.6       "Prove Result" screen       27         8.7       "Flow Computer 1 Website" screen       29         8.8.1       Overview Report       29         8.8.2       Run Report       30         8.9       "Diagnostics" screen       31         8.9.1       "Alarms" screen       32         8.9.2       "Alarm History" screen       33         8.9.3       "Process Data" screen       34         8.10       "System" screen       36         8.9.4       "I/O Diagnostics" screen       36         8.10.1       "Language" screen       36         8.10.2       "Prover Settings" screen       41                                                                                          |      | 8.2.1 Status bar                         | 18 |
| 8.3       User management       19         8.4       "Home" screen       20         8.5       "Proving" screen       20         8.6       Prove Wizard       21         8.6.1       "Master Meter" screen       21         8.6.2       "Duty Meter" screen       23         8.6.3       "Prove Setup" screen       24         8.6.4       "Summary" screen       25         8.6.5       "Prove Result" screen       27         8.6       "Prove Result" screen       27         8.7       "Flow Computer 1 Website" screen       27         8.8       "Reports" screen       28         8.8.1       Overview Report       29         8.8.2       Run Report       30         8.9       "Diagnostics" screen       32         8.9.1       "Alarms" screen       32         8.9.2       "Alarm History" screen       33         8.9.3       "Process Data" screen       33         8.9.4       "I/O Diagnostics" screen       36         8.10.1       "Language" screen       36         8.10.2       "Prover Settings" screen       41         8.10.4       "Software" screen       41                                                                                        |      | 8.2.2 Navigation bar                     | 19 |
| 8.4       "Home" screen       20         8.5       "Proving" screen       20         8.6       Prove Wizard       21         8.6.1       "Master Meter" screen       21         8.6.2       "Duty Meter" screen       23         8.6.3       "Prove Setup" screen       24         8.6.4       "Summary" screen       25         8.6.5       "Prove Run" screen       27         8.7       "Flow Computer 1 Website" screen       27         8.8       "Reports" screen       28         8.8.1       Overview Report       29         8.8.2       Run Report       29         8.8.2       Run Report       30         8.9       "Diagnostics" screen       32         8.9.1       "Alarms" screen       33         8.9.2       "Alarm History" screen       33         8.9.3       "Process Data" screen       33         8.9.4       "I/O Diagnostics" screen       36         8.10       "System" screen       36         8.10.1       "Language" screen       36         8.10.2       "Prover Settings" screen       41         8.10.3       "Information" screen       41         8                                                                                      | 8.3  | User management                          | 19 |
| 8.5       "Proving" screen       20         8.6       Prove Wizard       21         8.6.1       "Master Meter" screen       21         8.6.2       "Duty Meter" screen       23         8.6.3       "Prove Setup" screen       24         8.6.4       "Summary" screen       25         8.6.5       "Prove Run" screen       25         8.6.6       "Prove Result" screen       27         8.7       "Flow Computer 1 Website" screen       27         8.8       Reports" screen       28         8.8.1       Overview Report       29         8.8.2       Run Report       30         8.9       "Diagnostics" screen       32         8.9.1       "Alarms" screen       33         8.9.2       "Alarm History" screen       33         8.9.3       "Process Data" screen       34         8.10       "System" screen       35         8.10.1       "Language" screen       36         8.9.5       "Modbus Diagnostics" screen       41         8.10.2       "Prover Settings" screen       41         8.10.3       "Information" screen       41         8.10.4       "Software" screen       42                                                                            | 8.4  | "Home" screen                            | 20 |
| 8.6       Prove Wizard                                                                                                    | 8.5  | "Proving" screen                         | 20 |
| 8.6.1       "Master Meter" screen       21         8.6.2       "Duty Meter" screen       23         8.6.3       "Prove Setup" screen       24         8.6.4       "Summary" screen       25         8.6.5       "Prove Run" screen       25         8.6.6       "Prove Result" screen       27         8.7       "Flow Computer 1 Website" screen       27         8.8       "Reports" screen       28         8.8.1       Overview Report       29         8.8.2       Run Report       30         8.9       "Diagnostics" screen       31         8.9.1       "Alarms" screen       33         8.9.2       "Alarm History" screen       33         8.9.3       "Process Data" screen       33         8.9.4       "I/O Diagnostics" screen       34         8.10       "System" screen       36         8.10.1       "Language" screen       36         8.10.2       "Prover Settings" screen       41         8.10.3       "Information" screen       41         8.10.4       "Software" screen       42         8.10.5       "Alarm Limits" display       41         8.10.6       "System Settings" screen                                                               | 8.6  | Prove Wizard                             | 21 |
| 8.6.2       "Duty Meter" screen       23         8.6.3       "Prove Setup" screen       24         8.6.4       "Summary" screen       25         8.6.5       "Prove Run" screen       25         8.6.6       "Prove Result" screen       27         8.7       "Flow Computer 1 Website" screen       27         8.8       "Reports" screen       28         8.8.1       Overview Report       29         8.8.2       Run Report       30         8.9       "Diagnostics" screen       31         8.9.1       "Alarms" screen       33         8.9.2       "Alarm History" screen       33         8.9.3       "Process Data" screen       33         8.9.4       "I/O Diagnostics" screen       34         8.10       "System" screen       36         8.10.1       "Language" screen       36         8.10.2       "Prover Settings" screen       36         8.10.3       "Information" screen       41         8.10.4       "Software" screen       41         8.10.5       "Alarm Limits" display       41         8.10.6       "System Settings" screen       42         8.10.7       "Exit" screen       45<                                                            |      | 8.6.1 "Master Meter" screen              | 21 |
| 8.6.3       "Prove Setup" screen       24         8.6.4       "Summary" screen       25         8.6.5       "Prove Run" screen       25         8.6.6       "Prove Result" screen       27         8.7       "Flow Computer 1 Website" screen       27         8.8       "Reports" screen       28         8.8.1       Overview Report       29         8.8.2       Run Report       30         8.9       "Diagnostics" screen       31         8.9.1       "Alarms" screen       32         8.9.2       "Alarm History" screen       33         8.9.3       "Process Data" screen       33         8.9.4       "I/O Diagnostics" screen       34         8.10       "System" screen       35         8.10.1       "Language" screen       36         8.10.2       "Prover Settings" screen       41         8.10.3       "Information" screen       41         8.10.4       "Software" screen       42         8.10.5       "Alarm Limits" display       41         8.10.5       "Alarm Limits" display       41         8.10.7       "Exit" screen       45         8.11       "Visualization" screen       45<                                                            |      | 8.6.2 "Duty Meter" screen                | 23 |
| 8.6.4       "Summary" screen       25         8.6.5       "Prove Run" screen       25         8.6.6       "Prove Result" screen       27         8.7       "Flow Computer 1 Website" screen       27         8.8       "Reports" screen       28         8.8.1       Overview Report       29         8.8.2       Run Report       30         8.9       "Diagnostics" screen       31         8.9.1       "Alarms" screen       32         8.9.2       "Alarm History" screen       33         8.9.3       "Process Data" screen       33         8.9.4       "I/O Diagnostics" screen       34         8.10       "System" screen       35         8.10.1       "Language" screen       36         8.10.2       "Prover Settings" screen       41         8.10.2       "Prover Settings" screen       41         8.10.3       "Information" screen       41         8.10.4       "Software" screen       42         8.10.7       "Exit" screen       45         8.11       "Visualization" screen       45         8.12       "Users" screen       45         8.11       "Visualization" screen       45                                                                    |      | 8.6.3 "Prove Setup" screen               | 24 |
| 8.6.5       "Prove Run" screen       25         8.6.6       "Prove Result" screen       27         8.7       "Flow Computer 1 Website" screen       27         8.8       "Reports" screen       28         8.8.1       Overview Report       29         8.8.2       Run Report       30         8.9       "Diagnostics" screen       31         8.9.1       "Alarms" screen       32         8.9.2       "Alarm History" screen       33         8.9.3       "Process Data" screen       33         8.9.4       "I/O Diagnostics" screen       34         8.10       "System" screen       36         8.10.1       "Language" screen       36         8.10.2       "Prover Settings" screen       36         8.10.3       "Information" screen       41         8.10.4       "Software" screen       41         8.10.5       "Alarm Limits" display       41         8.10.6       "System Settings" screen       42         8.10.7       "Exit" screen       45         8.11       "Visualization" screen       45         8.12       "Users" screen       45         8.12       "Users" screen       46                                                                     |      | 8.6.4 "Summary" screen                   | 25 |
| 8.6.6       "Prove Result" screen       27         8.7       "Flow Computer 1 Website" screen       27         8.8       "Reports" screen       28         8.8.1       Overview Report       29         8.8.2       Run Report       30         8.9       "Diagnostics" screen       31         8.9.1       "Alarms" screen       32         8.9.2       "Alarm History" screen       33         8.9.2       "Alarm History" screen       33         8.9.3       "Process Data" screen       33         8.9.4       "I/O Diagnostics" screen       34         8.10       "System" screen       35         8.10.1       "Language" screen       36         8.10.2       "Prover Settings" screen       36         8.10.3       "Information" screen       41         8.10.4       "Software" screen       41         8.10.5       "Alarm Limits" display       41         8.10.6       "System Settings" screen       42         8.10.7       "Exit" screen       45         8.11       "Visualization" screen       45         8.12       "Users" screen       46         8.12.1       User Management       47 </td <td></td> <td>8.6.5 "Prove Run" screen</td> <td>25</td> |      | 8.6.5 "Prove Run" screen                 | 25 |
| 8.7       "Flow Computer 1 Website" screen       27         8.8       "Reports" screen       28         8.8.1       Overview Report       29         8.8.2       Run Report       30         8.9       "Diagnostics" screen       31         8.9.1       "Alarms" screen       32         8.9.2       "Alarm History" screen       33         8.9.3       "Process Data" screen       33         8.9.4       "I/O Diagnostics" screen       33         8.9.5       "Modbus Diagnostics" screen       34         8.10       "System" screen       36         8.10.1       "Language" screen       36         8.10.2       "Prover Settings" screen       36         8.10.3       "Information" screen       41         8.10.4       "Software" screen       41         8.10.5       "Alarm Limits" display       41         8.10.6       "System Settings" screen       42         8.10.7       "Exit" screen       45         8.11       "Visualization" screen       45         8.12       "Users" screen       46         8.12.1       User Management       47         8.12.2       User access matrix       4                                                            |      | 8.6.6 "Prove Result" screen              | 27 |
| 8.8       "Reports" screen                                                                                                    | 8.7  | "Flow Computer 1 Website" screen         | 27 |
| 8.8.1       Overview Report       29         8.8.2       Run Report       30         8.9       "Diagnostics" screen       31         8.9.1       "Alarms" screen       32         8.9.2       "Alarm History" screen       33         8.9.3       "Process Data" screen       33         8.9.4       "I/O Diagnostics" screen       33         8.9.5       "Modbus Diagnostics" screen       34         8.10       "System" screen       35         8.10.1       "Language" screen       36         8.10.2       "Prover Settings" screen       36         8.10.3       "Information" screen       41         8.10.4       "Software" screen       41         8.10.5       "Alarm Limits" display       41         8.10.6       "System Settings" screen       42         8.10.7       "Exit" screen       45         8.11       "Visualization" screen       45         8.12       "Users" screen       46         8.12.1       User Management       47         8.12.1       User Management       47         8.12.1       User access matrix       47         8.12.1       User access matrix       48                                                                    | 8.8  | "Reports" screen                         | 28 |
| 8.8.2       Run Report       30         8.9       "Diagnostics" screen       31         8.9.1       "Alarms" screen       32         8.9.2       "Alarm History" screen       33         8.9.3       "Process Data" screen       33         8.9.4       "I/O Diagnostics" screen       33         8.9.5       "Modbus Diagnostics" screen       34         8.10       "System" screen       35         8.10.1       "Language" screen       36         8.10.2       "Prover Settings" screen       36         8.10.3       "Information" screen       41         8.10.4       "Software" screen       41         8.10.5       "Alarm Limits" display       41         8.10.6       "System Settings" screen       42         8.10.7       "Exit" screen       45         8.11       "Visualization" screen       45         8.12       "Users" screen       46         8.12.1       User Management       47         8.12.2       User access matrix       47         8.12.1       User access matrix       47         8.12.2       User access matrix       47         8.12.1       User fance and repair                                                                   |      | 8.8.1 Overview Report                    | 29 |
| 8.9       "Diagnostics" screen                                                                                                    |      | 8.8.2 Run Report                         | 30 |
| 8.9.1       "Alarms" screen       32         8.9.2       "Alarm History" screen       33         8.9.3       "Process Data" screen       33         8.9.4       "I/O Diagnostics" screen       33         8.9.5       "Modbus Diagnostics" screen       34         8.10       "System" screen       35         8.10.1       "Language" screen       36         8.10.2       "Prover Settings" screen       36         8.10.3       "Information" screen       41         8.10.4       "Software" screen       41         8.10.5       "Alarm Limits" display       41         8.10.6       "System Settings" screen       42         8.10.7       "Exit" screen       45         8.11       "Visualization" screen       45         8.12       "Users" screen       46         8.12.1       User Management       47         8.12.2       User access matrix       47         9       Diagnostics and troubleshooting       51         10       Maintenance and repair       52         10.1       General information       52         10.2       Cabinet fan       52                                                                                                    | 8.9  | "Diagnostics" screen                     | 31 |
| 8.9.2       "Alarm History" screen       33         8.9.3       "Process Data" screen       33         8.9.4       "I/O Diagnostics" screen       33         8.9.5       "Modbus Diagnostics" screen       34         8.10       "System" screen       35         8.10.1       "Language" screen       36         8.10.2       "Prover Settings" screen       36         8.10.2       "Prover Settings" screen       36         8.10.3       "Information" screen       41         8.10.5       "Alarm Limits" display       41         8.10.6       "System Settings" screen       42         8.10.7       "Exit" screen       45         8.11       "Visualization" screen       45         8.12       "Users" screen       46         8.12.1       User Management       47         8.12.2       User access matrix       47         9       Diagnostics and troubleshooting       48         9.1       List of error messages       48         9.2       Troubleshooting       51         10       Maintenance and repair       52         10.1       General information       52         10.2       Cabinet fan                                                        |      | 8.9.1 "Alarms" screen                    | 32 |
| 8.9.3       "Process Data" screen       33         8.9.4       "I/O Diagnostics" screen       33         8.9.5       "Modbus Diagnostics" screen       34         8.10       "System" screen       35         8.10.1       "Language" screen       36         8.10.2       "Prover Settings" screen       36         8.10.3       "Information" screen       41         8.10.4       "Software" screen       41         8.10.5       "Alarm Limits" display       41         8.10.6       "System Settings" screen       42         8.10.7       "Exit" screen       45         8.11       "Visualization" screen       45         8.12       "Users" screen       46         8.12.1       User Management       47         8.12.2       User access matrix       47         9       Diagnostics and troubleshooting       48         9.1       List of error messages       48         9.2       Troubleshooting       51         10       Maintenance and repair       52         10.1       General information       52         10.2       Cabinet fan       52                                                                                                    |      | 8.9.2 "Alarm History" screen             | 33 |
| 8.9.4       "I/O Diagnostics" screen       33         8.9.5       "Modbus Diagnostics" screen       34         8.10       "System" screen       35         8.10.1       "Language" screen       36         8.10.2       "Prover Settings" screen       36         8.10.2       "Prover Settings" screen       36         8.10.3       "Information" screen       41         8.10.4       "Software" screen       41         8.10.5       "Alarm Limits" display       41         8.10.6       "System Settings" screen       42         8.10.7       "Exit" screen       45         8.11       "Visualization" screen       45         8.12       "Users" screen       46         8.12.1       User Management       47         8.12.2       User access matrix       47         9       Diagnostics and troubleshooting       48         9.1       List of error messages       48         9.2       Troubleshooting       51         10       Maintenance and repair       52         10.1       General information       52         10.2       Cabinet fan       52 <td></td> <td>8.9.3 "Process Data" screen</td> <td>33</td>                                           |      | 8.9.3 "Process Data" screen              | 33 |
| 8.9.5       "Modbus Diagnostics" screen       34         8.10       "System" screen       35         8.10.1       "Language" screen       36         8.10.2       "Prover Settings" screen       36         8.10.3       "Information" screen       36         8.10.3       "Information" screen       41         8.10.4       "Software" screen       41         8.10.5       "Alarm Limits" display       41         8.10.6       "System Settings" screen       42         8.10.7       "Exit" screen       45         8.11       "Visualization" screen       45         8.12       "Users" screen       46         8.12.1       User Management       47         8.12.2       User access matrix       47         9       Diagnostics and troubleshooting       48         9.1       List of error messages       48         9.2       Troubleshooting       51         10       Maintenance and repair       52         10.1       General information       52         10.2       Cabinet fan       52                                                                                                    |      | 8.9.4 "I/O Diagnostics" screen           | 33 |
| 8.10       "System" screen                                                                                                    |      | 8.9.5 "Modbus Diagnostics" screen        | 34 |
| 8.10.1       "Language" screen                                                                                                    | 8.10 | "System" screen                          | 35 |
| 8.10.2       "Prover Settings" screen                                                                                                    |      | 8.10.1 "Language" screen                 | 36 |
| 8.10.3       "Information" screen                                                                                                    |      | 8.10.2 "Prover Settings" screen          | 36 |
| 8.10.4       "Software" screen       41         8.10.5       "Alarm Limits" display       41         8.10.6       "System Settings" screen       42         8.10.7       "Exit" screen       45         8.11       "Visualization" screen       45         8.12       "Users" screen       46         8.12.1       User Management       47         8.12.2       User access matrix       47         9       Diagnostics and troubleshooting       48         9.1       List of error messages       48         9.2       Troubleshooting       51         10       Maintenance and repair       52         10.1       General information       52         10.2       Cabinet fan       52                                                                                                    |      | 8.10.3 "Information" screen              | 41 |
| 8.10.5       "Alarm Limits" display                                                                                                    |      | 8.10.4 "Software" screen                 | 41 |
| 8.10.6       "System Settings" screen       42         8.10.7       "Exit" screen       45         8.11       "Visualization" screen       45         8.12       "Users" screen       46         8.12.1       User Management       47         8.12.2       User access matrix       47         9       Diagnostics and troubleshooting       48         9.1       List of error messages       48         9.2       Troubleshooting       51         10       Maintenance and repair       52         10.1       General information       52         10.2       Cabinet fan       52                                                                                                    |      | 8.10.5 "Alarm Limits" display            | 41 |
| 8.10.7       "Exit" screen       45         8.11       "Visualization" screen       45         8.12       "Users" screen       46         8.12.1       User Management       47         8.12.2       User access matrix       47         9       Diagnostics and troubleshooting       48         9.1       List of error messages       48         9.2       Troubleshooting       51         10       Maintenance and repair       52         10.1       General information       52         10.2       Cabinet fan       52                                                                                                    |      | 8.10.6 "System Settings" screen          | 42 |
| 8.11       "Visualization" screen       45         8.12       "Users" screen       46         8.12.1       User Management       47         8.12.2       User access matrix       47         9       Diagnostics and troubleshooting       48         9.1       List of error messages       48         9.2       Troubleshooting       51         10       Maintenance and repair       52         10.1       General information       52         10.2       Cabinet fan       52                                                                                                    |      | 8.10.7 "Exit" screen                     | 45 |
| 8.12       "Users" screen                                                                                                    | 8.11 | "Visualization" screen                   | 45 |
| 8.12.1User Management478.12.2User access matrix479Diagnostics and troubleshooting489.1List of error messages489.2Troubleshooting5110Maintenance and repair5210.1General information5210.2Cabinet fan52                                                                                                    | 8.12 | "Users" screen                           | 46 |
| 8.12.2User access matrix479Diagnostics and troubleshooting489.1List of error messages489.2Troubleshooting5110Maintenance and repair5210.1General information5210.2Cabinet fan52                                                                                                    |      | 8.12.1 User Management                   | 47 |
| 9Diagnostics and troubleshooting489.1List of error messages                                                                                                    |      | 8.12.2 User access matrix                | 47 |
| <ul> <li>9 Diagnostics and troubleshooting 48</li> <li>9.1 List of error messages</li></ul>                                                                                                    |      |                                          |    |
| 9.1       List of error messages       48         9.2       Troubleshooting       51         10       Maintenance and repair       52         10.1       General information       52         10.2       Cabinet fan       52                                                                                                    | 9    | Diagnostics and troubleshooting          | 48 |
| 9.2       Troubleshooting                                                                                                    | 9.1  | List of error messages                   | 48 |
| 10Maintenance and repair5210.1General information5210.2Cabinet fan52                                                                                                    | 9.2  | Troubleshooting                          | 51 |
| 10.1         General information         52           10.2         Cabinet fan         52                                                                                                    | 10   | Maintenance and repair                   | 52 |
| 10.1         Ocheva information         52           10.2         Cabinet fan         52                                                                                                    | 10 1 | General information                      | 57 |
| · · · · · · · · · · · · · · · · · · ·                                                                                                    | 10.2 | Cabinet fan                              | 52 |

| 10.3  | Spare parts              |
|-------|--------------------------|
| 10.4  | Spare parts and services |
| 10.5  | Disposal                 |
| 11    | Technical data 53        |
| 11.1  | System components        |
| 11.2  | Power supply             |
| 11.3  | Input/output             |
| 11.4  | Cables                   |
| 11.5  | Environment              |
| 11.6  | Documentation            |
|       |                          |
| Index | s                        |

# 1 About this document

### 1.1 Document function

These Operating Instructions contain all the information required in the various life cycle phases of the device: from product identification, incoming acceptance and storage, to installation, connection, operation and commissioning, through to troubleshooting, maintenance and disposal.

# 1.2 Symbols

### 1.2.1 Safety symbols

### **DANGER**

This symbol alerts you to a dangerous situation. Failure to avoid this situation will result in serious or fatal injury.

#### **WARNING**

This symbol alerts you to a dangerous situation. Failure to avoid this situation can result in serious or fatal injury.

### **A** CAUTION

This symbol alerts you to a dangerous situation. Failure to avoid this situation can result in minor or medium injury.

#### NOTICE

This symbol contains information on procedures and other facts which do not result in personal injury.

### 1.2.2 Electrical symbols

| Symbol                                                                                                    | Meaning                                                                                                    |  |
|----------------------------------------------------------------------------------------------------|----------------------------------------------------------------------------------------------------|--|
|                                                                                                    | Direct current                                                                                                    |  |
| $\sim$                                                                                                    | Alternating current                                                                                                    |  |
| $\sim$                                                                                                    | Direct current and alternating current                                                                                                    |  |
| <u> </u>                                                                                                    | <b>Ground connection</b><br>A grounded terminal which, as far as the operator is concerned, is grounded via a grounding system.                                                                                                    |  |
| Potential equalization connection (PE: protective earth)           Ground terminals that must be connected to ground prior to establishing a connections. |                                                                                                    |  |
|                                                                                                    | <ul><li>The ground terminals are located on the interior and exterior of the device:</li><li>Interior ground terminal: potential equalization is connected to the supply network.</li><li>Exterior ground terminal: device is connected to the plant grounding system.</li></ul> |  |

### 1.2.3 Communication-specific symbols

| Symbol                      | Meaning                                                                            |
|-----------------------------|------------------------------------------------------------------------------------|
| ((••                        | Wireless Local Area Network (WLAN)<br>Communication via a wireless, local network. |
| <b>((۲۰۱۰))</b><br>۵0044513 | <b>Cellular radio</b><br>Bidirectional data exchange via cellular network.         |

| Symbol | Meaning                                                                               |
|--------|---------------------------------------------------------------------------------------|
| 8      | <b>Bluetooth</b><br>Wireless data transmission between devices over a short distance. |
|        | LED<br>Light emitting diode is off.                                                   |
|        | LED<br>Light emitting diode is on.                                                    |
|        | LED<br>Light emitting diode is flashing.                                              |

# 1.2.4 Tool symbols

| Symbol                      | Meaning                   |
|-----------------------------|---------------------------|
| 0                           | Torx screwdriver          |
| •                           | Flat-blade screwdriver    |
| •                           | Phillips head screwdriver |
| $\bigcirc \not \sqsubseteq$ | Allen key                 |
| Ń                           | Open-ended wrench         |

# 1.2.5 Symbols for certain types of information

| Symbol    | Meaning                                                                  |  |
|-----------|--------------------------------------------------------------------------|--|
|           | <b>Permitted</b><br>Procedures, processes or actions that are permitted. |  |
|           | <b>Preferred</b><br>Procedures, processes or actions that are preferred. |  |
| ×         | <b>Forbidden</b><br>Procedures, processes or actions that are forbidden. |  |
| i         | Tip<br>Indicates additional information.                                 |  |
|           | Reference to documentation                                               |  |
|           | Reference to page                                                        |  |
|           | Reference to graphic                                                     |  |
|           | Notice or individual step to be observed                                 |  |
| 1., 2., 3 | Series of steps                                                          |  |
| L.        | Result of a step                                                         |  |
| ?         | Help in the event of a problem                                           |  |
|           | Visual inspection                                                        |  |

| 1.2.6 | Symbols | in graphics |
|-------|---------|-------------|
|-------|---------|-------------|

| Symbol         | Meaning                        |
|----------------|--------------------------------|
| 1, 2, 3,       | Item numbers                   |
| 1., 2., 3.,    | Series of steps                |
| A, B, C,       | Views                          |
| A-A, B-B, C-C, | Sections                       |
| EX             | Hazardous area                 |
| ×              | Safe area (non-hazardous area) |
| ≈ <b>→</b>     | Flow direction                 |

# 1.3 Highlighting of text

| Emphasis | Meaning                                             | Example                                                                                                 |
|----------|-----------------------------------------------------|----------------------------------------------------------------------------------------------------|
| Bold     | Keys, buttons, program icons, tabs, menus, commands | Start $\rightarrow$ Programs $\rightarrow$ Endress+Hauser<br>In the File menu, select the Print option. |

### 1.4 Acronyms used

| Acronym | Meaning                                                   |
|---------|-----------------------------------------------------------|
| CSV     | Comma Separated Values                                    |
| DUT     | Device Under Test                                         |
| HMI     | Human-Machine Interface                                   |
| MM      | Master Meter                                              |
| OPC     | OLE (Object Linking and Embedding) for<br>Process Control |

# 1.5 Valid versions

| Component                           | Version            |
|-------------------------------------|--------------------|
| HMI application, version            | 01.00.00           |
| Flow computer app, version          | 0v4r20             |
| Flow computer app, name             | E+H MM application |
| Flow computer app, firmware version | 4v7r8770-R         |

# 1.6 Documentation

For an overview of the scope of the associated Technical Documentation, refer to the following:

- *W@M Device Viewer* (www.endress.com/deviceviewer): Enter the serial number from the nameplate
- *Endress+Hauser Operations App*: Enter the serial number from the nameplate or scan the matrix code on the nameplate

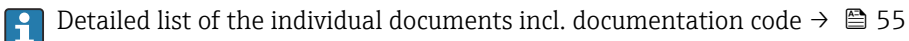

### 1.6.1 Supplementary device-dependent documentation

Additional documents are supplied depending on the device version ordered: Always comply strictly with the instructions in the supplementary documentation. The supplementary documentation is an integral part of the device documentation.

# 1.7 Registered trademarks

Microsoft<sup>®</sup>, Internet Explorer and the Microsoft logo are registered trademarks of the Microsoft Corporation.

All other brand and product names are trademarks or registered trademarks of the companies and organizations in question.

# 2 Safety instructions

### 2.1 Requirements for the personnel

The personnel for installation, commissioning, diagnostics and maintenance must fulfill the following requirements:

- Trained, qualified specialists must have a relevant qualification for this specific function and task.
- Are authorized by the plant owner/operator.
- Are familiar with federal/national regulations.
- Before starting work, read and understand the instructions in the manual and supplementary documentation as well as the certificates (depending on the application).
- ► Follow instructions and comply with basic conditions.

The operating personnel must fulfill the following requirements:

- Are instructed and authorized according to the requirements of the task by the facility's owner-operator.
- ► Follow the instructions in this manual.

# 2.2 Intended use

This user manual is intended for **operators** working with the HMI of the Master Meter System. The functionality described in this manual applies to users with the **Operator** authorization level.

The HMI of the Master Meter System was designed for use with Proline Promass F/Q/X 300/500 Coriolis flowmeters as master meter. Any other use is regarded as improper use.

The manufacture is not responsible for any damage caused by improper use. In such cases, the user bears full responsibility.

Intended use includes compliance with the operating and maintenance requirements specified by the manufacturer.

Depending on the version ordered, the measuring device can also measure potentially explosive, flammable, poisonous and oxidizing media.

Measuring devices for use in hazardous areas, in hygienic applications or where there is an increased risk due to process pressure, are labeled accordingly on the nameplate.

To ensure that the measuring device remains in proper condition for the operation time:

- Observe the specified temperature range.
- Only use the system in full compliance with the data on the nameplate and the general conditions listed in the Operating Instructions and supplementary documentation.
- Check the nameplate to verify if the system ordered is permitted for the intended use in the area for which it is approved (e.g. explosion protection).
- Ensure that the system is permanently protected against corrosion caused by environmental influences.

# 2.3 Workplace safety

When working on and with the system:

• Wear the required personal protective equipment as per national regulations.

When mounting the cabinet:

• Due to the increased risk of cuts, wear suitable gloves and protective goggles.

For welding work on the piping:

• Do not ground the welding unit via the system.

If working on and with the system with wet hands:

• Due to the increased risk of electric shock, wear suitable gloves.

# 2.4 Operational safety

Risk of injury!

- Operate the system only if it is in proper technical condition, free from errors and faults.
- The operator is responsible for ensuring trouble-free operation of the device.

# 2.5 Product safety

This system is designed in accordance with good engineering practice to meet state-ofthe-art safety requirements and has been tested and left the factory in a condition in which it is safe to operate.

It meets general safety standards and legal requirements. It also complies with the EU directives listed in the device-specific EU Declaration of Conformity. This is confirmed by the affixed CE-mark.

# 2.6 IT security

IT security measures, which provide additional protection for the system and its associated data transfer, must be implemented by the operators themselves in line with their security standards.

The operator is responsible for backing up data.

# **3** Product description

The main functions of the HMI of the MM System are to enable operation of the system, visualization of the test operation and also data management and troubleshooting. The HMI was designed to provide user-friendly, step-by-step procedures for safety operation.

# 3.1 System overview

The following is an overview of the entire MM measuring system. The relevant devices in the overall system architecture are described in detail.

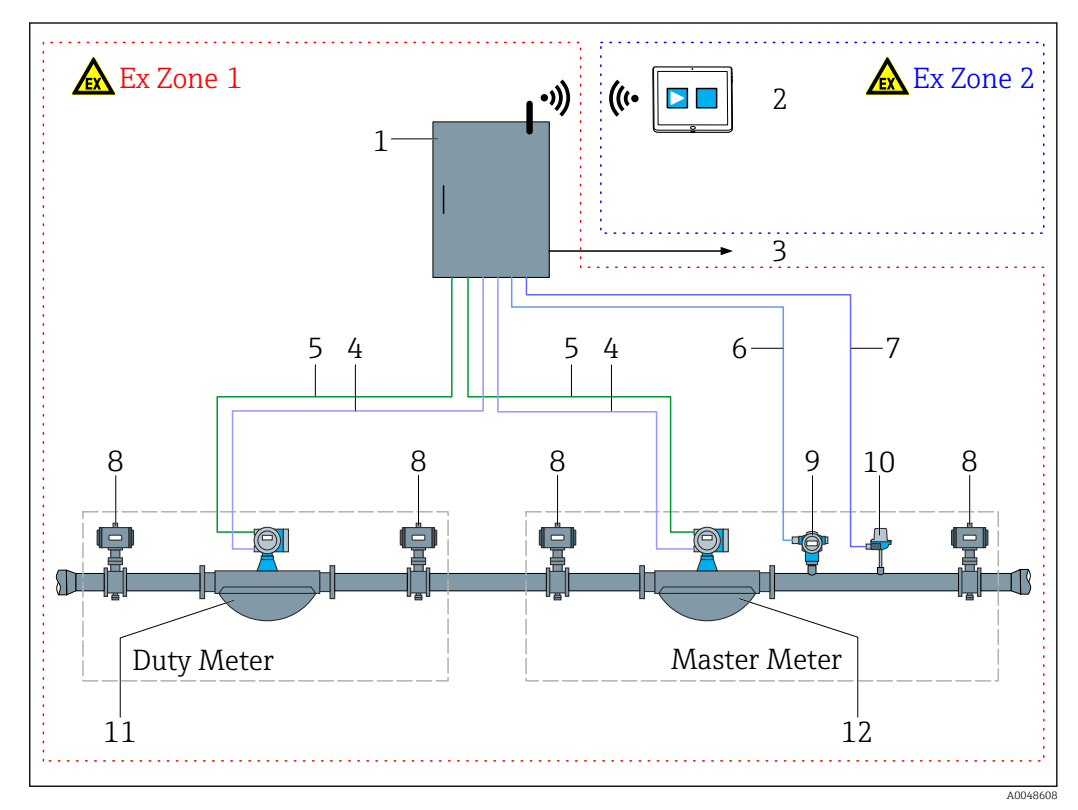

I System overview

- 1 Ex d housing including MM flow computer
- 2 Tablet PC compliant with Ex Zone 2
- 3 Web browser via Ethernet (optional)
- 4 Modbus signal
- 5 Pulse signal
- 6 4-20 mA (pressure)
- 7 4-20 mA (temperature)
- 8 Shut-off valve
- 9 Pressure transmitter
- 10 Temperature transmitter
- 11 Duty Meter
- 12 Master Meter

# 3.2 System design

The HMI is installed and loaded either on a robust tablet or on an integrated panel PC. The touch-sensitive HMI manages all integrated field devices and flow computer.

The MM flow computer is the heart of the system and is used to record various process data of the MM and DUT. Various signal types are transmitted between the flow computer and field instruments via an Ethernet switch with eight ports and a wireless router.

All real-time signals are synchronized via the wireless network on the tablet PC or panel PC and thus made available to the operator via the HMI. Reports with test results are also logged and can be retrieved, displayed and exported.

### 3.3 Interfaces

Various wireless communication channels and ports are available on the tablet PC:

- WWAN LTE + GPS Combo (US & EU) + Intel Wireless AC7260 802.11 a/b/g/n/ac + Bluetooth 4.0 Class 1
- 2x USB 3.0
- 1x port for headphones/microphone
- 1x docking connection
- 1x extension connection for add-on modules
- 2x RF pass-through connections for WWAN & GPS
- 1x Micro SD card slot to support SDHC/SDXC
- 1x SIM card slot for WWAN data communication

# 3.4 Using the system

The system may be used only if it has no technical defects. Furthermore, it may be used only as intended and in accordance with the instructions provided in this user manual.

It may be used only by safety-conscious and appropriately trained personnel who are fully aware of the possible risks.

### 3.5 Modifying the system

Only appropriately trained and qualified staff are permitted to modify the system. Modifications to the hardware or software may be performed only by Endress+Hauser Service prior to implementing updates or upgrades. If you require further support, contact your local Endress+Hauser Sales Center.

# 4 Incoming acceptance and product identification

### 4.1 Incoming acceptance

Upon receipt of goods, check the following:

- Check the packaging for visible damage arising from transportation.
- To avoid damage, remove the packaging with care.
- Check the delivery and ensure that it is complete and corresponds to the order.
- Retain all accompanying documents.

The system must not be put into operation if it has been established that the delivery is damaged. In this case, please contact your Endress+Hauser Sales Center. Return the system to Endress+Hauser in the original packaging where possible.

# 4.2 Product identification

### 4.2.1 Nameplates on cabinet of system

There are two nameplates on the cabinet, which serve to identify it clearly.

| Christoph Manian-Filing 4<br>Christoph Manian-Filing 4<br>CH-1153 Reinoch/Switzerland<br>Moster Neter System                                                               | -        | Endress Huser Porte: AG<br>Christoph Weinen-Ring 4                                          |
|----------------------------------------------------------------------------------------------------|----------|---------------------------------------------------------------------------------------------|
| Serial number Master Meter Line 1: XXXXXXXXXXX<br>Serial number Master Meter Line 2: XXXXXXXXXXX<br>Serial number control unit: XXXXXXXXXXX                                | -        | Master Meter System – Control Unit<br>Order code: DSKMM-XXXXXXXXXXXXXXXXXXXXXXXXXXXXXXXXXXX |
| Viscosity range: XX to XXX cSt<br>Max. flow rate: XXX / XXX t/h<br>Min. flow rate: XXX / XXX t/h<br>Max. pressure XXX / XXX bar (g)<br>P&D drawing number: 324035-0000_ZAA | -        | Extended order code: DSKMM-XXXXXXXXXXXXXXXXXXXXXXXXXXXXXXXXXXX                              |
| Temperature range (liquid): -XX+XX °C<br>Temperature range (ambient): -XX+XX °C<br>Environmental classes: M3/E2                                                            | -        |                                                                                             |
| A→C Year of manufacturing:                                                                                                    | 5        |                                                                                             |
| 2 Master Meter System namenlate                                                                                                    | A0048019 | ADD                                                                                         |

# 5 Storage and transport

### 5.1 Storage conditions

Observe the following notes for storage:

- Store in the original packaging to ensure protection from shock.
- Protect from direct sunlight to avoid unacceptably high surface temperatures.
- Store in a dry and dust-free place.
- Do not store outdoors.
- ► Storage temperature: -25 to +60 °C (-13 to +140 °F)

# 5.2 Transporting the product

Observe the following notes during transport:

- Store in the original packaging to protect against impact.
- ▶ Protect from direct sunlight to avoid unacceptably high surface temperatures.
- Transport in the transportation box to the place of operation.

# 5.3 Packaging disposal

All packaging materials are environmentally friendly and 100% recyclable:

- Outer packaging of device
  - Polymer stretch wrap, complying with EU Directive 2002/95/EC (RoHS)
- Packaging
  - Wooden crate treated in accordance with ISPM 15 standard, confirmed by IPPC logo
  - Cardboard box in accordance with European packaging guideline 94/62EC, recyclability confirmed by Resy symbol
- Carrying and securing materials
  - Disposable plastic pallet
  - Plastic straps
  - Plastic adhesive strips
- Filler material Paper pads

# 6 Installation

# 6.1 Mounting the system cabinet

The system cabinet is supplied with brackets for wall mounting and must be installed on a stable wall with suitable fastening fixtures.

The different versions of the control system with attached mounting brackets are listed below.

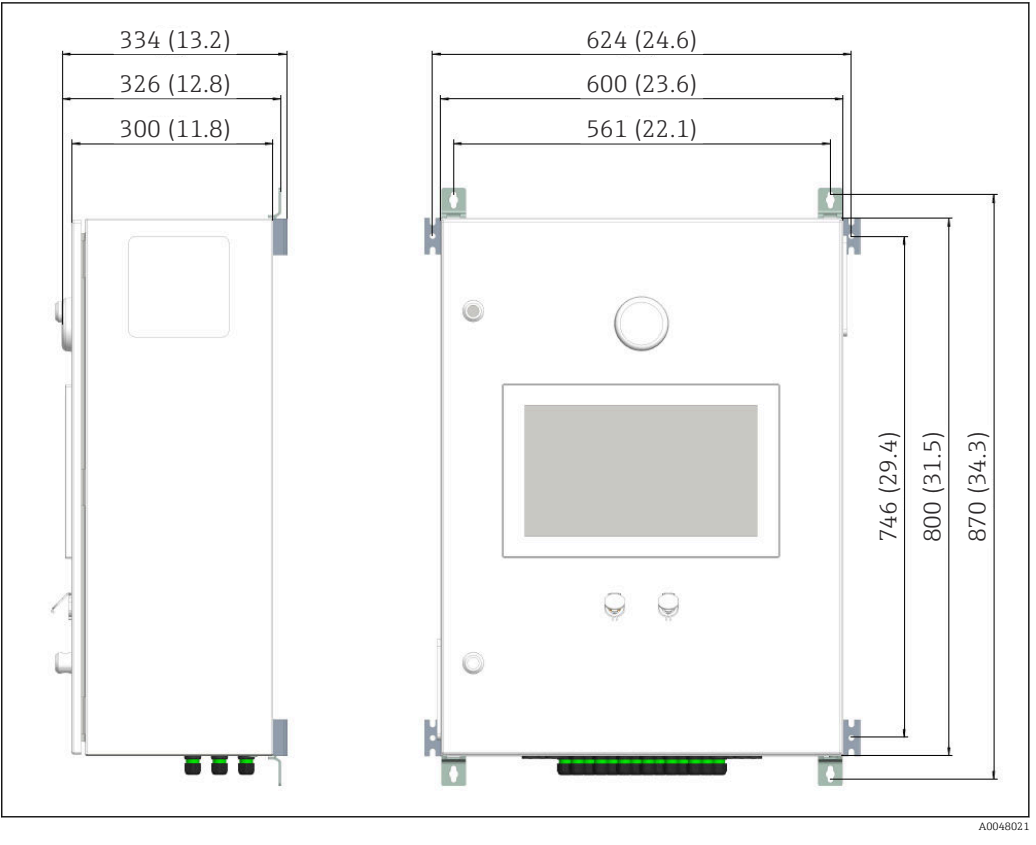

#### 6.1.1 Non-Ex version

☑ 4 Dimensions in mm (in)

### 6.1.2 Ex Zone 1 version

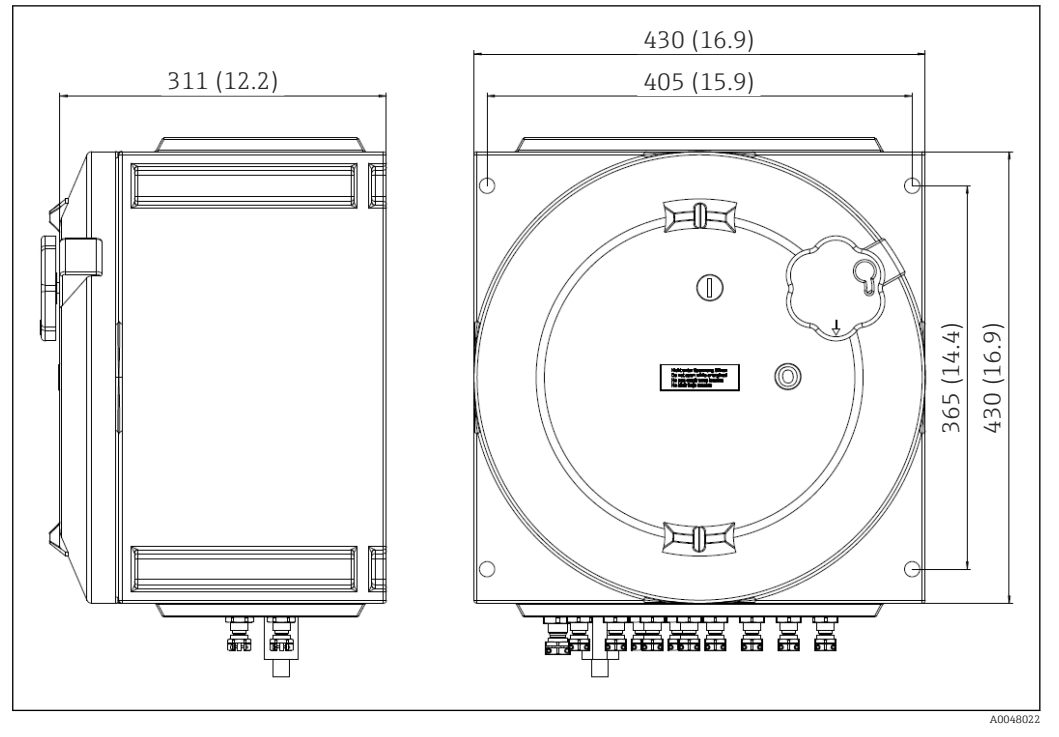

🕑 5 Dimensions in mm (in)

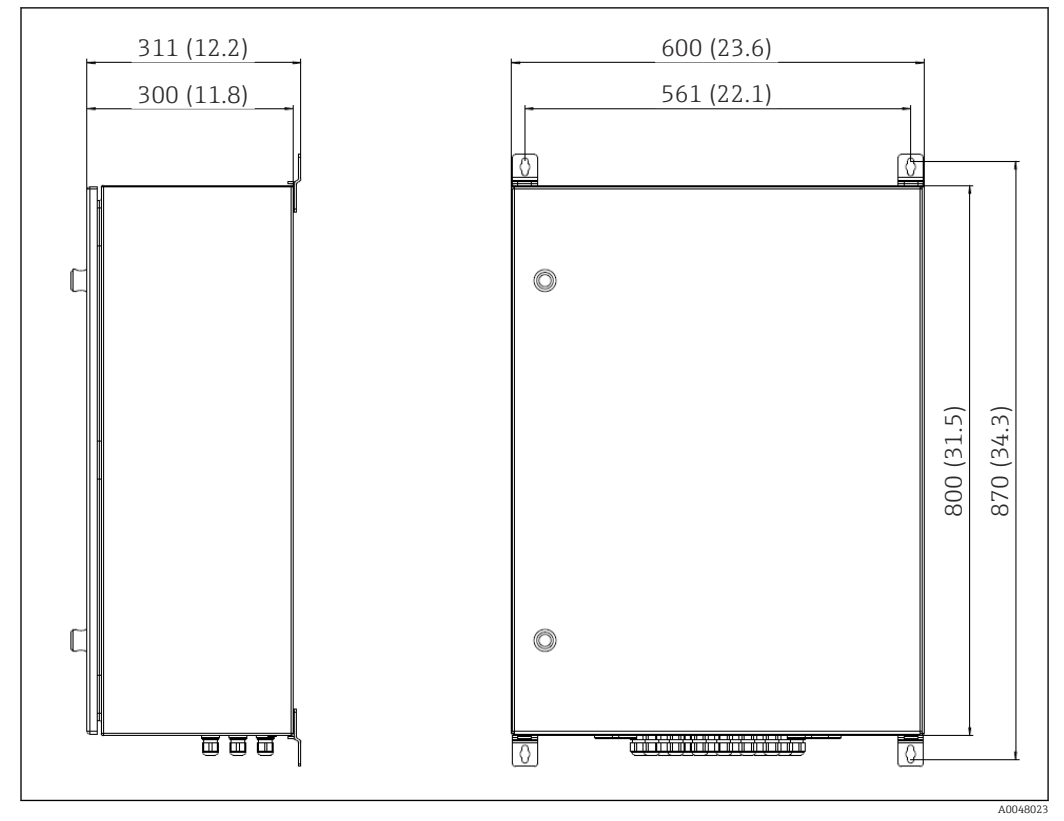

6.1.3 Ex Zone 2 version

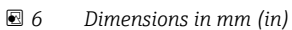

### 6.1.4 Weight

| Version   | Number of lines | Weight         |
|-----------|-----------------|----------------|
| Non-Ex    | 1               | 48 kg (106 lb) |
|           | 2               | 50 kg (110 lb) |
| Ex Zone 1 | 1               | 55 kg (121 lb) |
|           | 2               | 57 kg (126 lb) |
| Ex Zone 2 | 1               | 45 kg (99 lb)  |
|           | 2               | 47 kg (104 lb) |

# 6.2 Flow computer

The system is delivered with the flow computer already installed. Detailed information on installation  $\rightarrow \textcircled{}{55}$ 

# 7 Commissioning

### 7.1 Software update

If an update is required for one of the following programs, this must be carried out first:

- HMI
- OPC
- Flow computer app

# 7.2 Wireless communication (can be used on a tablet PC)

All process values from the flow computer, MM and DUT are linked via an industrial switch and transmitted to the tablet PC via an industrial, wireless router.

Check the wireless connection on the tablet PC to ensure that communication is working correctly.

The **I/O Diagnostics** screen shows the process parameters that are transmitted via Modbus from the field device in question, once Modbus communication has been successfully established.

To ensure that communication is functioning correctly, verify that the values shown on the display are meaningful.

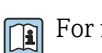

For further information  $\rightarrow \implies 33$ 

# 7.3 HMI settings

### 7.3.1 Test settings

Prior to commissioning the system, a number of test-related settings must be correctly defined and entered. These include:

- Customer name, customer location
- Default settings for verification mode
- Default settings for verification method
- MM configuration (e.g. serial number, tag name, manufacturer, etc.)
- DUT configuration
- Units

For further information  $\rightarrow \cong 36$ 

### 7.3.2 System settings

The system settings generally include user settings (e.g. date and time, file path), communication (e.g. IP address) and other configurations.

Fi Fo

# 8 Operation

# 8.1 HMI navigation

The following overview shows hows the user can navigate between the screens. Depending on the user group, certain screens may not be available and are therefore grayed out.

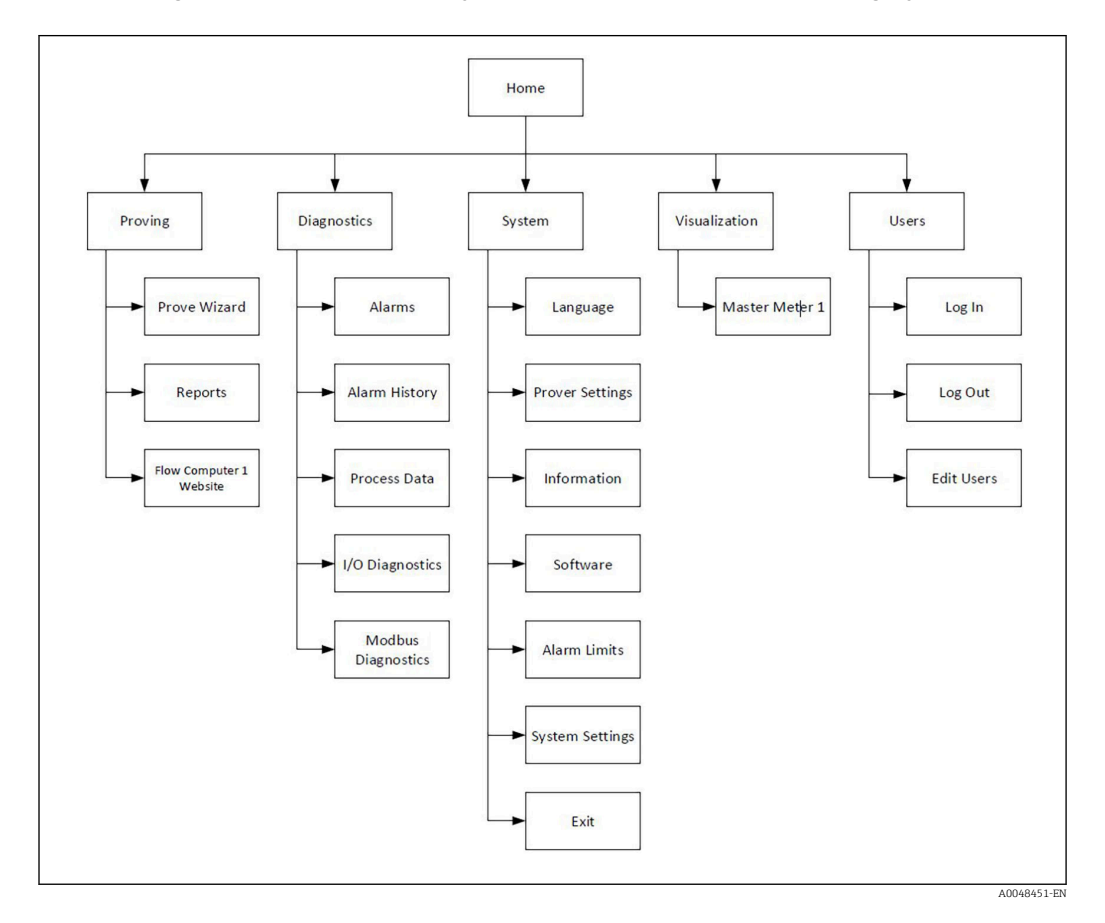

# 8.2 General information

### 8.2.1 Status bar

The status bar is located at the top of the screen and contains the following information:

- System name
- Customer name
- System date, system time
- Endress+Hauser logo ( $\rightarrow \square 7$ ,  $\square 18$ ) or system status (OK, warning, error;  $\rightarrow \square 8$ ,  $\square 18$ )

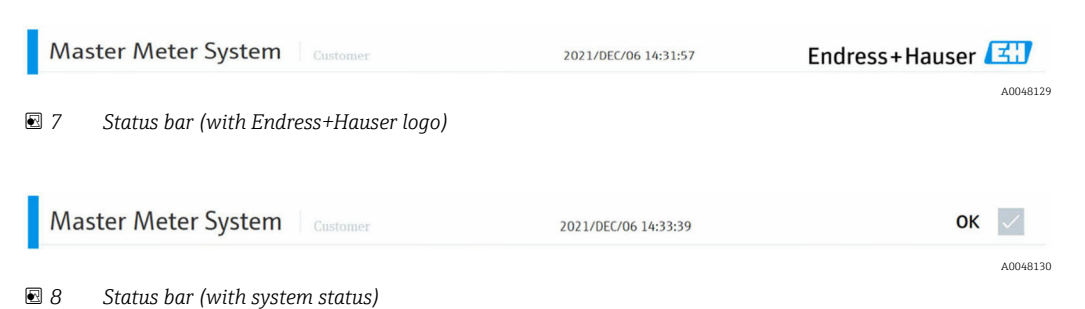

### 8.2.2 Navigation bar

The navigation bar is located at the top of the screen, directly below the status bar, and enables navigation between the individual screens.

The current screen is displayed with a blue background.

| Master Meter 🗸 🗸 | Duty Meter 🗸 🗸 | Prove Setup 🗸 🗸 | Summary 🗸 🗸 | Prove Run | Prove Result |            |
|------------------|----------------|-----------------|-------------|-----------|--------------|------------|
|                  |                |                 |             |           | A00481       | "II<br>131 |

### 8.3 User management

User management is where the access rights for operation are organized.

Certain functions are only available to users with more wide-ranging access rights. If access is restricted, consideration should be given to acquiring login details in order to obtain increased access rights.

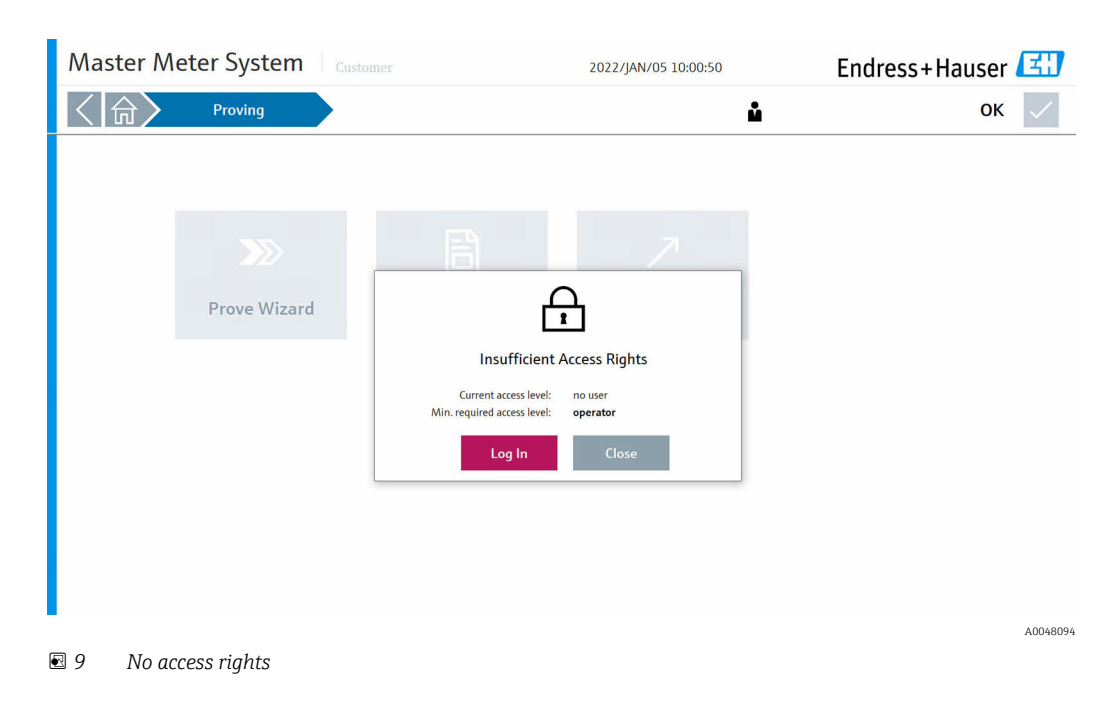

For more information  $\rightarrow \triangleq 46$ 

# 8.4 "Home" screen

Each time the tablet PC or panel PC is switched on or restarted, the HMI program is automatically loaded and the home screen then appears.

The operator can navigate from here to the following main sections:

- Proving
- Diagnostics
- System
- Visualization
- User

The grayed-out **Guidance** section is temporarily blocked.

| Master Meter System Custon | ner      | 2021/DEC/06 14:31:57          | Endress++ | lauser 🖽 |
|----------------------------|----------|-------------------------------|-----------|----------|
|                            |          | ů                             | operator  | ок 🗸     |
| Date Time State Comment    |          |                               |           |          |
| Proving                    | Guidance | - <b>\/_</b> o<br>Diagnostics | System    |          |
| Visualization              |          |                               | Users     |          |
|                            |          |                               |           |          |

### 8.5 "Proving" screen

A proving operation is carried out on the "Proving" screen. The user should call up the "Proving" screen" once the physical connection has been prepared, system communication established and the HMI settings successfully configured.

The operator also can access the MM flow computer on this screen via the integrated web browser. Reports of past operations can also be retrieved, displayed and exported here.

Additional login data are required to access the MM flow computer.

On the "Home" screen, tap **Proving**. The "Proving" screen opens.

The operator can navigate from here to the following subsections:

- Prove Wizard
- Reports
- Flow Computer 1 Website

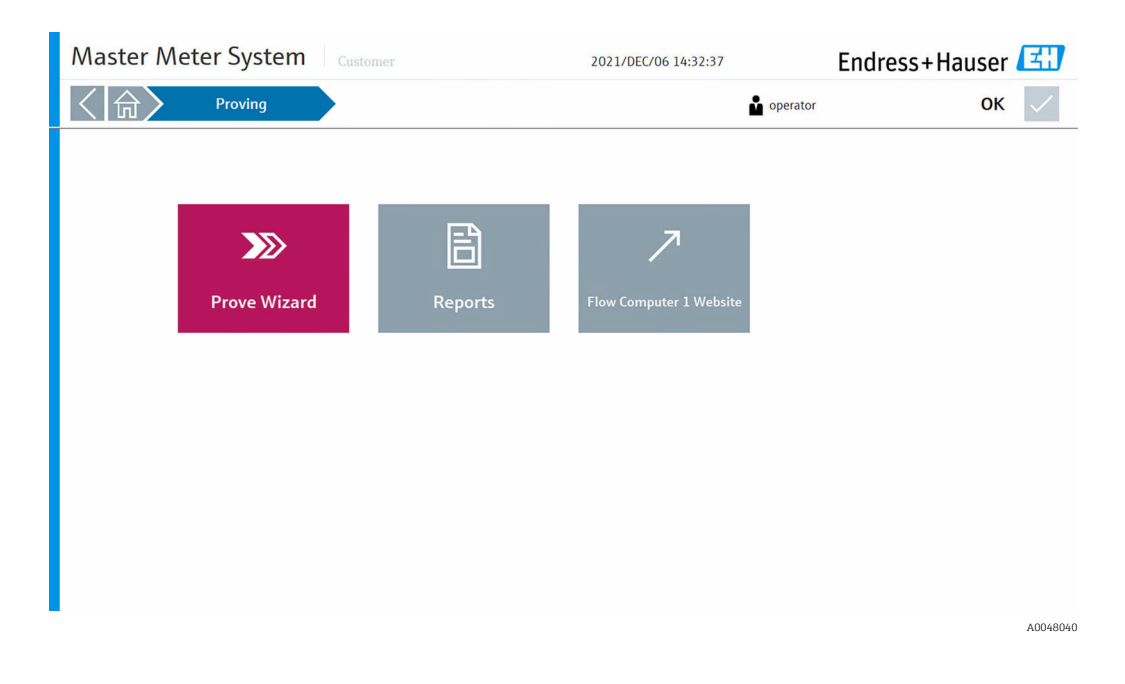

#### **Prove Wizard** 8.6

#### 8.6.1 "Master Meter" screen

The Prove Wizard is the main interface in the software where the operator can manage and perform proving operations in an organized manner.

On the "Proving" screen, tap Prove Wizard. The "Master Meter" screen opens. A predefined MM device ( $\rightarrow \blacksquare$  10,  $\blacksquare$  21), highlighted in blue, is available to the operator for selection.

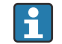

The current software version supports only one MM.

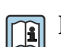

For more information on how to predefine an MM and configure the associated parameters  $\rightarrow \square 17$ 

|                     | laster Meter System Customer 2021/DEC/06 14:33:39 |            |   | ОК          |          |         |       |           |  |              |  |
|---------------------|---------------------------------------------------|------------|---|-------------|----------|---------|-------|-----------|--|--------------|--|
| Master M            | eter                                              | Duty Meter | > | Prove Setup |          | Summary |       | Prove Run |  | Prove Result |  |
| Select Master Meter |                                                   |            |   |             |          |         |       |           |  |              |  |
| Serial Number       | R40CC502000                                       |            |   |             | Size     | DN250   |       |           |  |              |  |
| Manufacturer        | Endress+Hauser                                    |            |   |             | K-Factor | 3000    | pulse | es/t      |  |              |  |
| Type                | Promass F                                         |            |   |             |          |         |       |           |  |              |  |
|                     |                                                   |            |   |             |          |         |       |           |  |              |  |
|                     |                                                   |            |   |             |          |         |       |           |  |              |  |

E 10 Master Meter (selected)

At each stage of the Prove Wizard, the **Abort Wizard** button is visible at the bottom of the screen to allow the operator to cancel the current wizard ( $\rightarrow \blacksquare 11, \boxminus 22$ ).

If you tap this button, the system prompts the user to confirm the cancellation of the wizard. If the operation is confirmed with **Yes**, the current wizard is aborted, the system returns to the "Proving" screen and all of the options in the wizard are deleted. This does not affect predefined proving and system settings.

| Master Me         |                                                             |                                                |              |           |              |
|-------------------|-------------------------------------------------------------|------------------------------------------------|--------------|-----------|--------------|
|                   | ter 🗸 🔪 Duty Me                                             | eter Prove Setup                               | Summary      | Prove Run | Prove Result |
| Select Duty Meter | DUT-02     DUT-02     DUT-03     DUT-03     Promass 300/500 | Abort Wizard<br>Do you want to abort the prove | wizard?      |           |              |
| Model             |                                                             | Yes                                            | No           |           |              |
| Size              | <br>Abort Wiza                                              | rd                                             | Type Conolis |           | Next Step    |

■ 11 Aborting the wizard

### 8.6.2 "Duty Meter" screen

Once the MM has been selected, tap **Next Step**. The "Duty Meter" screen opens. Up to 12 predefined Duty Meters ( $\rightarrow \blacksquare$  12,  $\boxdot$  23) and the **Free Select** option ( $\rightarrow \blacksquare$  13,  $\boxdot$  23, if enabled) are available to the operator. The selected Duty Meter is highlighted in blue.

For more information on how to predefine a Duty Meter, enable or disable the Free Select option and configure the associated parameters  $\rightarrow \triangleq 17$ 

| Master Me                                                                                                    | eter System                                                                                                    | omer          | 202            | 1/DEC/06 14:34:41 |           | ОК 🗸         |
|----------------------------------------------------------------------------------------------------|----------------------------------------------------------------------------------------------------|---------------|----------------|-------------------|-----------|--------------|
| Master Met                                                                                                    | er 🗸 🔪 Duty Meter                                                                                               | Prove S       | Setup          | Summary           | Prove Run | Prove Result |
| Select Duty Meter                                                                                                    |                                                                                                    |               |                |                   |           |              |
| Ē                                                                                                    | FT-014                                                                                                    | @II DUT_01    | @I DUT_01      | ☐ DUT_01          |           |              |
| "The second second seco | 💬 FT-145                                                                                                    | @I DUT_01     | @I DUT_01      | @I DUT_01         |           |              |
| Free Select                                                                                                    | FT-325                                                                                                    | @II DUT_01    | @I DUT_01      | @I DUT_01         |           |              |
| Colort DUT Madhus Cou                                                                                                    | university of the second second second second second second second second second second second second second se |               |                |                   |           |              |
| Not Used                                                                                                    | Promass 300/500                                                                                                 | Promass 83/84 | Comm. Settings |                   |           |              |
|                                                                                                    |                                                                                                    |               |                |                   |           |              |
| Specify DUT Parameter                                                                                                    | s                                                                                                    |               |                |                   |           |              |
| Serial Number                                                                                                    | GF546H02000                                                                                                    |               | Tagname        | FT-014            |           |              |
| Manufacturer                                                                                                    | Endress+Hauser                                                                                                  |               | Product Name   | Fuel              |           |              |
| Model                                                                                                    | Promass F                                                                                                    |               | K-Factor       | 1651              | pulses/t  |              |
| Size                                                                                                    | DN250                                                                                                    |               | Туре           | Coriolis          |           |              |
|                                                                                                    |                                                                                                    |               |                |                   |           |              |
|                                                                                                    |                                                                                                    |               |                |                   |           |              |
|                                                                                                    |                                                                                                    |               |                |                   |           |              |
| Previous Step                                                                                                    | Abort Wizard                                                                                                    |               |                |                   |           | Next Step    |

■ 12 Duty meter (selected)

| Aaster Me           | eter System 🛛 🗅     | istomer       | 202            | 1/DEC/06 14:36:19 |           | ОК           |
|---------------------|---------------------|---------------|----------------|-------------------|-----------|--------------|
| Master Me           | ter 🗸 🔪 Duty Mete   | r Prove       | e Setup        | Summary           | Prove Run | Prove Result |
| elect Duty Meter    |                     |               |                |                   |           |              |
|                     | FT-014              | @I DUT_01     | ☐ DUT_01       | @I DUT_01         |           |              |
|                     | FT-145              | @I DUT_01     | @I DUT_01      | @II DUT_01        |           |              |
| Free Select         | 🗐 FT-325            | DUT_01        | ☐ DUT_01       | ©I DUT_01         |           |              |
|                     |                     | -             |                |                   | _         |              |
| elect DUT Modbus Co | mmunication Options |               |                | _                 |           |              |
| Not Used            | Promass 300/500     | Promass 83/84 | Comm. Settings |                   |           |              |
| pecify DUT Paramete | rs                  |               |                |                   |           |              |
| Serial Number       | H80E2602000         | 6             | Tagname        | FT-147            |           |              |
| Manufacturor        | Endress+Hauser      | 0.51          | Product Name   | Direct.           |           |              |
| Manufacturer        |                     | Lit           |                | Diesel            |           |              |
| Manufacturer        | PROMASS F 84        |               | K-Factor       | 1654              | pulses/t  |              |

■ 13 Duty meter (Free Select)

If the **Free Select** option is enabled and selected in the settings, the operator must manually enter the parameters for the "Free Select" Duty Meter, including the DUT type. The current software version only supports Coriolis.

Once the Duty Meter has been selected, the DUT Modbus communication options can be enabled and used as needed. The **Next Step** button remains grayed out and cannot be selected until all of the red fields have been completed.

### 8.6.3 "Prove Setup" screen

Once the Duty Meter has been selected, tap **Next Step**. The "Prove Setup" screen opens. Here the operator can select the "prove mode" required for the application and check the predefined settings under "Prove Mode", "Prove Method", "Meter Factor Limit Check" and "Other Prove Settings" ( $\rightarrow \square 24$ ).

The current software version supports only the "Mass to Mass" prove mode.

For more information on how to predefine the standard settings  $\rightarrow$  🗎 17

For the various "prove methods", the relevant requirements apply to **Pulse Count**, **Time** and **Mass**. There are no requirements for the **Manual Trigger** method.

| Master Meter                           | System Custo   | mer                                          | 202     | 1/DEC/06 14:3 | 8:33 |                     |      | Ok           | ( 🗸  |
|----------------------------------------|----------------|----------------------------------------------|---------|---------------|------|---------------------|------|--------------|------|
| Master Meter 🗸                         | Duty Meter     | Prove Setup                                  |         | Summary       |      | Prove Ru            | n    | Prove Result | t    |
| Prove Mode<br>Mass to Mass             |                | Maximum Number of Runs<br>Required Good Runs | 10<br>3 |               |      | Repeatability Limit | 0.20 | %            |      |
| Prove Method                           |                |                                              |         |               |      |                     |      |              |      |
| Pulse Counts                           | Time           | Required Bulco Count                         | 10000   |               |      |                     |      |              |      |
| Mass                                   | Manual Trigger | Required Pulse Count                         | 10000   |               |      |                     |      |              |      |
| Meter Factor Limit Check               |                |                                              |         |               |      |                     |      |              |      |
| Enable                                 | Disable        | Meter Factor Check Limit                     | 0.25    |               | %    |                     |      |              |      |
| Other Prove Settings<br>Site Reference | Production     |                                              |         |               |      |                     |      |              |      |
| Previous Step                          | Abort Wizard   | I                                            |         |               |      |                     |      | Next St      | ep > |

### 8.6.4 "Summary" screen

Once the settings have been confirmed, tap **Next Step**. The "Summary" screen opens. The system now provides the operator with a summary of the previously selected settings ( $\Rightarrow \square 25$ ).

If there are red fields present, please wait a few seconds until the new selection has been synchronized with the MM flow computer and all fields are green.

| Master Meter System                                                                                                    | er 2021/DE                                                                                                    | C/06 14:39:39            | ок 🗸                    |
|----------------------------------------------------------------------------------------------------|----------------------------------------------------------------------------------------------------|--------------------------|-------------------------|
| Master Meter $\checkmark$ Duty Meter $\checkmark$                                                                                                    | 🗸 🔪 Prove Setup 🧹 🔪 Sur                                                                                                    | mmary Prove Run          | Prove Result            |
| Master Meter       Image: market of the second second | Duty Meter       FT-147       Serial Number     HB0E2602000       Manufacturer     Endress+Hauser       Model     PR0MASS F 84       Size     DN 250 | Product Name<br>K-Factor | Diesel<br>1654 pulses/t |
| K-Factor 3000 pulses/t                                                                                                    | Type Mass Coriolis                                                                                                    |                          |                         |
| Prove Mode Mass to Mass Max. Number of Runs 10 Required Good Runs 3 Repeatability Limit 0.20 %                                                                                                    | Prove Method Pulse Count<br>Required Pulse Count 10000<br>Meter Factor Check 1<br>Meter Factor Check Limit 0.25                                      | 96                       |                         |
| Previous Step     Abort Wizard                                                                                                    |                                                                                                    |                          | Next Step               |

### 8.6.5 "Prove Run" screen

Once the summary has been confirmed, tap **Next Step**. This is the interface used by the operator to run the proving operation.

- If **Master Meter Proving Stability** is enabled, check and confirm that the stability status is "stable". If the stability is "unstable", the **Start Prove** is grayed out and operation is not permitted.
- Tap the Start Prove button on the top left of the screen (→ 
   <sup>(⇒)</sup> 26). The system starts in accordance with the program logic.
- Expand and display additional information by tapping the ... button in the bottom right corner of the screen.
- While the process is running, the operator can tap the **Abort Prove** button at any time to cancel the operation. In this case, the system stops at the point it is currently at, and the system status changes to "Warning".

| Master Meter System                      | Customer                                                                                                    | 2021/DEC/07 07:                                                                                                    | 54:08                               | ОК 🗸                                                                                                    |
|------------------------------------------|----------------------------------------------------------------------------------------------------|----------------------------------------------------------------------------------------------------|-------------------------------------|----------------------------------------------------------------------------------------------------|
| Master Meter 🗸 🔪 Duty M                  | eter 🗸 🔪 Prove Se                                                                                                    | tup 🗸 🔪 Summary                                                                                                    | Prove Run                           | Prove Result                                                                                                    |
| Idle                                     |                                                                                                    |                                                                                                    |                                     | ОК                                                                                                    |
|                                          | Master Meter<br>MFT-032                                                                                                    | MM Current Run Mass<br>3.633 t                                                                                                    | MM Current Pulse Count<br>10788 -   | Complete 🗸<br>Wait Stability                                                                                                    |
| Start Prove Abort Prove                  | Duty Meter<br>FT-014                                                                                                    | DUT Current Run Mass<br>3.634 t                                                                                                    | DUT Current Pulse Count 6000 -      | Hold Stability<br>Start Run                                                                                                    |
| Master Meter Proving Stability<br>Stable | Run         MM Mass<br>t           Run 1         4.0877922           Run 2         2.5738575           Run 3         3.0334434           Run 5         3.04344           Run 6         3.04344           Run 6         3.0414           Run 7         3.0414           Run 8         3.0414           Run 9         3.0414           Run 9         3.0414           Run 9         3.0414           Run 9         3.0414           Run 9         3.0414 | DUT Mass         Meter Factor           t         0.399984           4.0804313         0.399984           2.5741975         0.99987           3.6341611         0.5998 |                                     | Count Pulses<br>Run Calcs<br>Repeatability<br>Set Next Run<br>Final Calcs<br>Wait Re-Run<br>Aborted<br>Initialized<br>Wait Pulse Bus On |
|                                          | Current Run Time<br>12 -                                                                                                    | MM Flow Rate MM<br>1078.8 t/h                                                                                                    | Flowing Density<br><b>1.2</b> kg/m3 | Wait Pulse Bus Off<br>Prove Passed                                                                                                    |
| Previous Step     Abort Wiza             | rd                                                                                                    |                                                                                                    |                                     | Prove Result                                                                                                    |

| Master Meter System                             | Customer                                                                                                    | 2021/DEC/0                      | 07 07:56:23                            | ОК 🗸                                                                                                    |
|-------------------------------------------------|----------------------------------------------------------------------------------------------------|---------------------------------|----------------------------------------|----------------------------------------------------------------------------------------------------|
| Master Meter 🗸 🔪 Duty Me                        | eter 🗸 🔪 Prove Se                                                                                                | etup 🗸 🔪 Sumn                   | nary 🗸 🗡 Prove                         | Run Prove Result                                                                                                    |
| Prove Running                                   |                                                                                                    | Run 1 of 3                      |                                        | ОК                                                                                                    |
|                                                 | Master Meter<br>MFT-032                                                                                          | MM Current Run Mass<br>1.363    | t MM Current Pulse Cou                 | nt Complete - Wait Stability                                                                                                    |
| Start Prove Abort Prove                         | FT-014                                                                                                    | 1.363                           | t <b>2250</b>                          | - Start Run                                                                                                    |
| Master Meter Proving Stability<br><b>Stable</b> | Ram KMM Mass t<br>t<br>Run 1 0<br>Run 3<br>Run 3<br>Run 5<br>Run 6<br>Run 6<br>Run 8<br>Run 8<br>Run 9<br>Run 10 | DUT Mass Meter Fact<br>t<br>0 0 | и                                      | Cou at Polaces<br>Run Cales<br>Repeatability<br>Set Next Run<br>Final Cales<br>Wait Re-Run<br>Aborted<br>Initialized<br>Wait Pulse Bus On |
|                                                 | Current Run Time<br>4 -                                                                                          | MM Flow Rate<br>1078.8 t/h      | MM Flowing Density<br><b>1.2</b> kg/m3 | Prove Passed                                                                                                    |
| < Previous Step Abort Wizar                     | rd                                                                                                    |                                 |                                        | Prove Result                                                                                                    |

### 8.6.6 "Prove Result" screen

Once the operation has been completed, tap **Prove Result**. The "Prove Result" screen opens. This is the final screen of the Prove Wizard. Tap **Finish** and the system will return to the home screen of the wizard.

The calculated repeatability (as %) and the average meter factor are displayed together with the repeatability status and prover diagnostics ( $\rightarrow \textcircled{27}$ ). The details for each prove, for which the number of runs is defined, are shown in the center of the screen.

The operation that was aborted by the operator is indicated by the system with "failed" in red.

| laster     | r Meter Sy                        | stem         | Customer        |               |                 | 2021/DEC/07     | 07:59:33     |       |                 |          | ок      |
|------------|-----------------------------------|--------------|-----------------|---------------|-----------------|-----------------|--------------|-------|-----------------|----------|---------|
| Mas        | ter Meter $\checkmark  ightarrow$ | Duty         | Meter 🗸 🔪       | Prove Set     | up $\checkmark$ | Summa           | ary 🗸 🔪      | Prove | Run 🗸 🔪         | Prove Re | sult    |
| Calculated | Repeatability                     |              | Average Meter   | Factor        |                 | Repeatability S | Status       |       | Prover Diagnost | ics      |         |
|            | 0.027007                          | %            | 0.              | .999870       | -               |                 |              | ок    |                 |          | ОК      |
| Run        | MM Pulse Count                    | MM Mass<br>t | DUT Pulse Count | DUT Mass<br>t | MM Flow Rate    | Run Time<br>s   | Meter Factor |       | Previous Meter  | Factor 1 | 2/7/202 |
| Run 1      | 10338                             | 3.4818815    | 5750            | 3.4827377     | 1078.7975       | 11              | 0.99975      |       |                 |          |         |
| Run 2      | 10339                             | 3.4822183    | 5749            | 3.482132      | 1078.7975       | 11              | 1.00002      |       |                 | ).9998   |         |
| Run 3      | 10339                             | 3.4822183    | 5750            | 3.4827377     | 1078.7975       | 11              | 0.99985      |       |                 |          |         |
| Run 4      |                                   |              |                 |               |                 |                 |              |       |                 |          |         |
| Run 5      |                                   |              |                 |               |                 |                 |              |       |                 |          |         |
| Run 6      |                                   |              |                 |               |                 |                 |              |       |                 |          |         |
| Run 7      |                                   |              |                 |               |                 |                 |              |       |                 |          |         |
| Run 8      |                                   |              |                 |               |                 |                 |              |       |                 |          |         |
| Run 9      |                                   |              |                 |               |                 |                 |              |       |                 |          |         |
| Run 10     |                                   |              |                 |               |                 |                 |              |       |                 |          |         |
| Average    |                                   |              |                 |               | 1078.7975       |                 | 0.99987      |       |                 |          |         |
|            |                                   |              |                 |               |                 |                 |              |       |                 |          |         |
|            |                                   |              |                 |               |                 |                 |              |       |                 |          |         |
|            |                                   |              |                 |               |                 |                 |              |       |                 |          |         |
|            |                                   |              |                 |               |                 |                 |              |       |                 |          |         |
|            |                                   |              |                 |               |                 |                 |              |       |                 |          |         |
| Previo     | us Step                           | Abort W      | izard           |               |                 |                 |              |       |                 | Fi       | nish    |
|            |                                   |              |                 |               |                 |                 |              |       |                 |          |         |

### 8.7 "Flow Computer 1 Website" screen

In the "Proving" screen", tap **Flow Computer 1 Website**. The "Flow Computer 1 Website" screen opens. The operator can access the MM flow computer settings and parameters on this screen via the integrated web browser.

Additional login data are required to access the MM flow computer.

# 8.8 "Reports" screen

In the "Proving" screen, tap **Reports**. The "Reports" screen opens. Here the operator can retrieve, display and export reports on previous operations.

The individual report files are saved in .txt format and can be opened in the File Explorer and exported to an external drive by following the instructions on the screen.

| Aaster Meter System                                          | n Cus      | omer                                  | 2021/DEC/07 08:08:00        |          | Endress+Hauser 🖪      |
|--------------------------------------------------------------|------------|---------------------------------------|-----------------------------|----------|-----------------------|
| <口 Proving                                                   | $\geq$     | Reports                               |                             | operator | ок 🗸                  |
| Master Meter 1                                               |            | Path to report files on local compute | r: C:\Nano Data\Reports\MM1 |          | Open in File Explorer |
| Name Date modified Tw                                        | ne Si      |                                       |                             |          | ^                     |
| Marr - Marr Run Report 20211202072724 12/2/2021 7:27 AM      | d Dacument | 540                                   |                             |          | 1                     |
| Mann - Mann Overview Report 20211203 12/3/2021 7-27 AM       | d Document | SKR                                   |                             |          |                       |
| Mass - Mass Run Report-20211208072521 12/3/2021 7:25 AM Teo  | t Document | 5 KB                                  |                             |          |                       |
| Mass - Mass Overview Report-20211203. 12/3/2021 7:25 AM Tex  | t Document | 5 KB                                  |                             |          |                       |
| Mass - Mass Run Report-20211202165430 12/2/2021 4:53 PM Tex  | t Document | 5 KB                                  |                             |          |                       |
| Mass - Mass Overview Report-20211202 12/2/2021 4:53 PM Tex   | t Document | 5 KB                                  |                             |          |                       |
| Mass - Mass Run Report-20211021084550 10/21/2021 8-48 AM Tex | d Document | 5 KB                                  |                             |          |                       |
| MassMass_Overview_Report-20211021 10/21/2021 8:48 AM Tex     | t Document | 5 KB                                  |                             |          |                       |
| MassMass_Run_Report-20211021084459 10/21/2021 8:47 AM Tex    | t Document | 5 KB                                  |                             |          |                       |
| MassMass_Overview_Report-20211021 10/21/2021 8:47 AM Tex     | t Document | 5 KB                                  |                             |          |                       |
| MassMass_Run_Report-20211021084458 10/21/2021 8:47 AM Tex    | d Document | 5 KB                                  |                             |          |                       |
| MassMass_Overview_Report-20211021 10/21/2021 8:47 AM Tex     | d Document | 5 KB                                  |                             |          |                       |
| MassMass_Run_Report-20211021084457 10/21/2021 8:47 AM Tex    | d Document | 5 KB                                  |                             |          |                       |
| Mass_*_Mass_Overview_Report-20211021 10/21/2021 8:47 AM Tex  | d Document | 5 KB                                  |                             |          |                       |
| MassMass_Run_Report-20211021084424 10/21/2021 8:46 AM Tex    | d Document | 5 KB                                  |                             |          |                       |
| MassMass_Overview_Report-20211021 10/21/2021 8:46 AM Tex     | d Document | 5 KB                                  |                             |          |                       |
| MassMass_Run_Report-20211021084423 10/21/2021 8:46 AM Tex    | d Document | 5 KB                                  |                             |          |                       |
| MassMass_Overview_Report-20211021 10/21/2021 8:46 AM Tex     | d Document | 5 KB                                  |                             |          |                       |
| MassMass_Run_Report-20211021084422 10/21/2021 8:46 AM Tex    | d Document | 5 KB                                  |                             |          |                       |
| MassMass_Overview_Report-20211021 10/21/2021 8:46 AM Tex     | d Document | 5 KB                                  |                             |          |                       |
| MassMass_Run_Report-20211021084401 10/21/2021 8:45 AM Tex    | d Document | 5 KB                                  |                             |          |                       |
| Massmass_overview_keport-20211021 10/21/2021 845 AM Tex      | d Document | 3 KB                                  |                             |          |                       |
| MassMass_kun_keport-20211021084343 10/21/2021 8:45 AM Tex    | d Document | 3 KB                                  |                             |          |                       |
| Massmass_overview_neport-20211021 10/21/2021 845 AM 16       | a Document | 3 ND                                  |                             |          |                       |
| Marr - Marr Outpoint Report 2021004942 10/21/2021 0:45 AM 16 | d Document | SVD                                   |                             |          |                       |
| Marr - Marr Dun Percet 20211021004341 10/21/2021 0.44 844 Te | d Document | SVD                                   |                             |          |                       |
| Mass - Mass Overview Renort-20211021 10/21/2021 844 AM Ten   | d Document | SKR                                   |                             |          |                       |
| Mass - Mass Run Report-20211021084317 10/21/2021 8-44 AM Te- | t Document | 5 KB                                  |                             |          |                       |
| Mass - Mass Overview Report-20211021 10/21/2021 8:44 AM Tex  | d Document | 5 KB                                  |                             |          |                       |
| Mass - Mass Run Report-20211021084316 10/21/2021 8:44 AM Tex | t Document | 5 KB                                  |                             |          |                       |
| Mass - Mass Overview Report-20211021 10/21/2021 8:44 AM Tex  | t Document | 5 KB                                  |                             |          |                       |
| Mass - Mass Run Report-20211021084315 10/21/2021 8-43 AM Tex | t Document | 5 KB                                  |                             |          | v                     |
| a) 👌                                                         |            |                                       |                             |          | lei l                 |
|                                                              |            |                                       |                             |          |                       |
|                                                              |            |                                       |                             |          |                       |

### 8.8.1 Overview Report

The following is an example of an "Overview Report" in the current software version:

| MAST | ER ME | TER MASS       | OVERVIEW   | REPORT #2  | 2      |           |       |                                  | Арр                 | Version:   | 0v4r19      |
|------|-------|----------------|------------|------------|--------|-----------|-------|----------------------------------|---------------------|------------|-------------|
| Gene | rated | : 2022/03      | 1/05 08:58 | 8:44       |        |           |       |                                  |                     |            |             |
| Owne | r/Ope | rator:         | Custom     | ner        |        |           |       | Location:                        | Location            |            |             |
| Site | Refe  | rence:         | Lab        |            |        |           |       | MM Micro ID:                     | International       | l Master M | leter       |
| MAST | ER ME | TER DATA       |            |            |        |           |       |                                  |                     |            |             |
| Manu | factu | irer:          | Endres     | s+Hauser   |        |           |       | Model #:                         | Promass F           |            |             |
| Mete | r Typ | e:             | Coriol     | is         |        |           |       | Serial #:                        | R40CC502000         |            |             |
| Mete | r Siz | e:             | DN250      |            |        |           |       | Meter NKF:                       | 5200                | pu         | lses/tonne  |
| Pres | er me | Compensat      | ion: No    |            |        |           |       | Temperature Comp                 | ansation: No        |            |             |
| Tota | lizer | :              | 284595     | .44        |        |           |       | Pulse Mode:                      | MASS                |            |             |
| DUTY | METE  | R DATA         |            |            |        |           |       |                                  |                     |            |             |
| Manu | factu | irer:          | Endres     | s+Hauser   |        |           |       | Model #:                         | Promass 83          |            |             |
| Mete | r Typ | e:             | Coriol     | is         |        |           |       | Serial #:                        | GFD35A02000         | 100        |             |
| Mete | r Siz | e:<br>n TD/Tag | DN 250     | ,          |        |           |       | Meter NKF:                       | 2850                | pu         | lises/tonne |
| Pres | sure  | Compensat      | tion:      | No         |        |           |       | Temperature Comp                 | ensation:           | No         |             |
| Cubi | c Pre | ssure Coe      | efficient: | 6e-06      |        | /bar      |       | Cubic Temperature<br>Pulse Mode: | e Coefficient: MASS | 4.12e-05   | /°C         |
| FLUI | D DAT | A              |            |            |        |           |       |                                  |                     |            |             |
| Prod | uct N | lame:          |            | Fuel       |        |           |       |                                  |                     |            |             |
| LVC  | Table | s:             |            | 2012 API   | Ch11.1 | (Crude    | Oil)  |                                  |                     |            |             |
| Base | Dens  | ity:           |            | 750.000    | kg/    | m3        |       |                                  |                     |            |             |
| PROV | E CPT | TERTA          |            |            |        |           |       |                                  |                     |            |             |
| Reno | rt Me | thod:          | Averag     | e Meter F  | actor  | Method    |       |                                  |                     |            |             |
| Run  | Crite | ria:           | Repeat     | ability    | uccor  | inc chied |       | Requirement: 3 d                 | of 03 completed     | runs - (M  | 4ax 10)     |
| Repe | atabi | lity Limi      | it: 0.2    | %          |        |           |       | Calculated Repeat                | tability: 0.009     | 03923 %    |             |
| DATA | ERON  |                | INC        |            |        |           |       |                                  |                     |            |             |
| Run  | Run   | Master M       | Meter      | Master Me  | ter    | Duty      | Meter | Duty Meter                       | Master Meter        | Test       | TME         |
| #    | Ack   | Pulse (        | Count      | Indica     | ated   | Pulse     | Count | Indicated                        | Flow Rate           | /Run       | 2.1.1       |
|      |       |                |            | N          | lass   |           |       | Mass                             | tonnes/h            | Time       |             |
|      |       |                |            | tor        | nnes   |           |       | tonnes                           |                     | secs       |             |
| 01   | Yes   | 1              | 10339      | 2.008      | 3972   |           | 5750  | 2.017544                         | 622.38              | 11         | 0.99575     |
| 02   | Yes   | -              | 10338      | 2.008      | 3778   |           | 5750  | 2.017544                         | 622.38              | 11         | 0.99566     |
| 03   | Yes   |                | 10338      | 2.000      | 8//8   |           | 5/50  | 2.01/544                         | 622.38              | 11         | 0.99566     |
| 04   | No    |                | 0          | 0.000      | 0000   |           | 9     | 0.000000                         | 0.00                | 0          | 0.00000     |
| 06   | No    |                | 0          | 0.000      | 0000   |           | 0     | 0.000000                         | 0.00                | 0          | 0.00000     |
| 07   | No    |                | 0          | 0.000      | 9999   |           | 0     | 0.000000                         | 0.00                | 0          | 0.00000     |
| 08   | No    |                | 0          | 0.000      | 9999   |           | 0     | 0.00000                          | 0.00                | 0          | 0.00000     |
| 09   | No    |                | 0          | 0.000      | 9999   |           | 0     | 0.00000                          | 0.00                | 0          | 0.00000     |
| 10   | No    |                | 0          | 0.000      | 9999   |           | 0     | 0.00000                          | 0.00                | 0          | 0.00000     |
| Aves |       |                | -          |            |        |           |       |                                  | 622.38              |            | 0.99569     |
|      |       |                |            |            |        |           |       |                                  |                     |            |             |
| Prev | ious  | Meter Fac      | ctor:      | 903.2449   |        |           |       | Average Meter                    | r Factor: 0.        | 9957       |             |
| Prov | e Sta | tus: Prov      | ve Passed  |            |        |           |       |                                  |                     |            |             |
| Mete | r Fac | tor Limit      | t Status:  | ОК         |        |           |       | Meter Factor                     | Limit: 1            | .00 %      |             |
|      |       |                |            |            |        |           |       |                                  |                     |            |             |
| Rema | rks,  | Repairs,       | Adjustmen  | nts, Etc., |        |           |       |                                  |                     |            |             |
|      |       |                |            |            |        |           |       |                                  |                     |            |             |
|      |       |                |            |            |        |           |       |                                  |                     |            |             |
|      |       | Signatur       | re         |            |        | Date      |       |                                  | Company             | Represente | ≥d          |
|      |       |                |            |            |        |           |       |                                  |                     |            |             |
|      |       |                |            |            |        |           |       |                                  |                     |            |             |
|      |       |                |            |            |        |           |       |                                  |                     |            |             |
| ·    |       |                |            |            |        |           |       |                                  |                     |            |             |
|      |       |                |            |            |        |           |       |                                  |                     |            |             |

END OF MASTER METER MASS OVERVIEW REPORT

### 8.8.2 Run Report

The following is an example of a "Run Report" in the current software version:

| MASTE            | R METER MASS RUN                  | REPORT # 2      |              |              |                             | App Versie                | on: 0v4r19   |
|------------------|-----------------------------------|-----------------|--------------|--------------|-----------------------------|---------------------------|--------------|
| Report           | t Date/Time: 20                   | 22/01/05 08:58: | :44          |              |                             |                           |              |
| Owner<br>Site    | /Operator: Cust<br>Reference: Lab | omer            |              | Loc<br>MM    | ation: Loc<br>Micro ID: Int | ation<br>ernational Maste | er Meter     |
| Prove            | Status: Prov                      | e Passed        |              |              |                             |                           |              |
|                  |                                   |                 |              |              |                             |                           |              |
| MASTE<br>Maste   | R METER DATA<br>r Meter NKF:      | 5200 pulses/    | /tonne       |              |                             |                           |              |
| Run              | Master Meter                      | Master Meter    | Master Meter | Master Meter | Master Meter                | Master Meter              | Master Meter |
| #                | Pulse Count                       | Reynolds        | Meter Factor | Temperature  | Pressure                    | Flow Rate                 | Indicated    |
|                  |                                   | Number          | (Reynolds)   | °C           | barg                        | tonnes/h                  | Mass         |
| -                | 10000                             |                 | 1 010110     | 0.00         | 1 00                        | c22 22                    | tonnes       |
| 01               | 10339                             | 66666.67        | 1.010413     | -0.08        | 4.98                        | 622.38                    | 2.008972     |
| 02               | 10338                             | 66666.67        | 1.010413     | -0.08        | 4.98                        | 622.38                    | 2.008778     |
| 03               | 10338                             | 66666.67        | 1.010413     | -0.08        | 4.98                        | 622.38                    | 2.008778     |
| 04               | 0                                 | 0.00            | 0.000000     | 0.00         | 0.00                        | 0.00                      | 0.000000     |
| 05               | 0                                 | 0.00            | 0.000000     | 0.00         | 0.00                        | 0.00                      | 0.000000     |
| 06               | 0                                 | 0.00            | 0.000000     | 0.00         | 0.00                        | 0.00                      | 0.00000      |
| 07               | 0                                 | 0.00            | 0.000000     | 0.00         | 0.00                        | 0.00                      | 0.000000     |
| 08               | 0                                 | 0.00            | 0.000000     | 0.00         | 0.00                        | 0.00                      | 0.000000     |
| 09               | 0                                 | 0.00            | 0.000000     | 0.00         | 0.00                        | 0.00                      | 0.000000     |
| 10               | 0                                 | 0.00            | 0.00000      | 0.00         | 0.00                        | 0.00                      | 0.000000     |
| Aves             |                                   |                 |              | -0.08        | 4.98                        | 622.38                    |              |
| DUTY I<br>Duty I | METER DATA<br>Meter NKF:          | 2850 pulses/to  | onne         |              |                             |                           |              |
| Run              | Duty Mete                         | r Duty M        | leter Dut    | v Meter      | Duty Meter                  | Test                      | IMF          |
| #                | Pulse Coun                        | t Tempera       | ature F      | ressure      | Indicated                   | /Run                      |              |
|                  | ruibe coun                        | e rempere       | °C           | harg         | Mass                        | Time                      |              |
|                  |                                   |                 | C            | bars         | tonnos                      | Soce                      |              |
| 01               | 575                               | 9               | 10 03        | 14 08        | 2 017544                    | 11                        | 0 00575      |
| 01               | 575                               | 0               | 10 02        | 14.98        | 2.017544                    | 11                        | 0.99575      |
| 02               | 5/5                               | 0               | +9.95        | 14.90        | 2.017544                    | 11                        | 0.99566      |
| 05               | 5/5                               | 0               | +9.95        | 14.98        | 2.01/544                    | 11                        | 0.99500      |
| 04               |                                   | 0               | 0.00         | 0.00         | 0.000000                    | 0                         | 0.00000      |
| 05               |                                   | 0               | 0.00         | 0.00         | 0.000000                    | 0                         | 0.00000      |
| 06               |                                   | 0               | 0.00         | 0.00         | 0.000000                    | 0                         | 0.00000      |
| 07               |                                   | 0               | 0.00         | 0.00         | 0.000000                    | 0                         | 0.00000      |
| 08               |                                   | 0               | 0.00         | 0.00         | 0.000000                    | 0                         | 0.00000      |
| 09               |                                   | 0               | 0.00         | 0.00         | 0.000000                    | 0                         | 0.00000      |
| 10               |                                   | 0               | 0.00         | 0.00         | 0.000000                    | 0                         | 0.00000      |
| Aves             |                                   | - 2             | 19.93        | 14.98        |                             |                           | 0.99569      |
|                  |                                   |                 |              |              |                             |                           |              |
| Remar            | ks, Repairs, Adj                  | ustments, Etc., |              |              |                             |                           |              |
|                  | Cimatura                          |                 | Data         |              |                             | Company Donno             |              |
|                  | Signature                         |                 | Date         |              |                             | company kepres            | enceu        |
|                  |                                   |                 |              |              |                             |                           |              |
|                  |                                   |                 |              |              |                             |                           |              |
| END O            | F MASTER METER M                  | ASS RUN REPORT  |              |              |                             |                           |              |

# 8.9 "Diagnostics" screen

On the "Home" screen, tap **Diagnostics**. The "Diagnostics" screen opens.

From here, the operator can navigate to the following five subsections: • Alarms

- Alarm History
- Process Data
- I/O Diagnostics
- Modbus Diagnostics

| Master M | leter System                                                                                                    | istomer       | 2021/DEC/07 08:09:26 | Endress+Ha   | user 🖽   |
|----------|----------------------------------------------------------------------------------------------------|---------------|----------------------|--------------|----------|
| く合>      | Diagnostics                                                                                                    |               | i i                  | operator     | ок 🗸     |
|          | Image: Construction of the second second | Alarm History |                      | Process Data |          |
|          |                                                                                                    |               |                      |              | A0048055 |

If an alarm occurs, a red exclamation mark appears in the "Diagnostics" section and in the "Alarms" subsection, and the system status changes to "Warning".

### 8.9.1 "Alarms" screen

On the "Diagnostics" screen, tap **Alarms**. The "Alarms" screen opens.

All active alarms are displayed in the form of a list ( $\rightarrow \square$  32). Tap the **Acknowledge All** button to change the status of the alarms from "Active" to "Inactive" and to change the system status from "Warning" to "OK" once all alarms have been rendered inactive ( $\rightarrow \square$  32).

| Master Meter               | System                              | Customer                             |                                             | 2021/                   | DEC/07 08:10:38 |                  | Endress+Hause        | r 🖽             |
|----------------------------|-------------------------------------|--------------------------------------|---------------------------------------------|-------------------------|-----------------|------------------|----------------------|-----------------|
| く 命〉 Dia                   | agnostics                           | ) А                                  | larms                                       |                         |                 | operator         | WARNING              | ?               |
| Acknowledge All            |                                     |                                      |                                             |                         |                 |                  |                      |                 |
| Date Time<br>12/7/2021 8:1 | e State<br>.0:23 Active             | Commer<br>160: I                     | nt<br>Flow Computer 1                       | Prove Aborted           |                 |                  |                      | ×               |
|                            |                                     |                                      |                                             |                         |                 |                  |                      |                 |
|                            |                                     |                                      |                                             |                         |                 |                  |                      |                 |
|                            |                                     |                                      |                                             |                         |                 |                  |                      |                 |
|                            |                                     |                                      |                                             |                         |                 |                  |                      |                 |
|                            |                                     |                                      |                                             |                         |                 |                  |                      |                 |
|                            |                                     |                                      |                                             |                         |                 |                  |                      |                 |
|                            |                                     |                                      |                                             |                         |                 |                  |                      |                 |
|                            |                                     |                                      |                                             |                         |                 |                  |                      | <u> </u>        |
|                            |                                     |                                      |                                             |                         |                 |                  |                      | A004805         |
|                            |                                     |                                      |                                             |                         |                 |                  |                      |                 |
| Master Meter               | System                              |                                      |                                             | 2021/                   | DEC/07 10-23-20 |                  | Endross+Hauso        | · ( <u>7</u> 1) |
| Master Meter               | System                              | Customer                             | larms                                       | 2021/                   | DEC/07 10:23:20 | operator         | Endress+Hause        | r 🖽             |
| Master Meter               | System                              | Customer                             | larms                                       | 2021/                   | DEC/07 10:23:20 | e operator       | Endress+Hauser<br>ок | r 🖽             |
| Master Meter               | agnostics                           | Customer                             | larms                                       | 2021/<br>Master Meter ( | DEC/07 10:23:20 | operator         | Endress+Hausei<br>ок | r 🖽             |
| Master Meter               | agnostics<br>state<br>33:13 Inactiv | Customer<br>A<br>Commer<br>re 111: I | larms<br>nt<br>Flow Computer 1              | 2021/<br>Master Meter C | DEC/07 10:23:20 | operator<br>Fail | Endress+Hausei<br>ок | r 🖽             |
| Master Meter               | agnostics                           | Customer<br>A<br>Commer<br>re 111: 1 | larms<br>nt<br>Flow Computer 1              | 2021/<br>Master Meter ( | DEC/07 10:23:20 | e operator       | Endress+Hausei<br>ок | r 🔣             |
| Master Meter               | agnostics                           | Customer<br>A<br>Commen<br>ze 111: I | <b>larms</b><br>nt<br>Flow Computer 1       | 2021/<br>Master Meter ( | DEC/07 10:23:20 | e operator       | Endress+Hauser<br>ок | r 🛃             |
| Master Meter               | agnostics                           | Customer<br>A<br>Commen<br>Ze 111: I | larms<br>nt<br>Flow Computer 1              | 2021/<br>Master Meter C | DEC/07 10:23:20 | e operator       | Endress+Hauser<br>ок | r 🖽             |
| Master Meter               | agnostics                           | Customer<br>A<br>Commen<br>ve 111: I | larms<br>nt<br>Flow Computer 1              | 2021/<br>Master Meter C | DEC/07 10:23:20 | i operator       | Endress+Hausei<br>ок | r 🛃             |
| Master Meter               | agnostics                           | Customer<br>A<br>Commen<br>ye 111: I | larms<br>nt<br>Flow Computer 1              | 2021/<br>Master Meter C | DEC/07 10:23:20 | i operator       | Endress+Hauser       | r 🛃             |
| Master Meter               | agnostics                           | Customer<br>A<br>Commen<br>re 111: 1 | <mark>larms</mark><br>nt<br>Flow Computer 1 | 2021/<br>Master Meter ( | DEC/07 10:23:20 | € operator       | Endress+Hauser<br>ок | r 🚮             |
| Master Meter               | agnostics                           | Customer<br>A<br>Commen<br>re 111: I | larms<br>nt<br>Flow Computer 1              | 2021/<br>Master Meter ( | Communications  | Fail             | Endress+Hauser<br>ок | r 🖽             |

### 8.9.2 "Alarm History" screen

On the "Diagnostics" screen, tap **Alarm History**. The "Alarm History" screen opens.

Previous alarms of any status are displayed in the form of a list and can be filtered according to the operator's requirements.

| Master Me                                                                                                    | eter Sys                                                                                                    | stem                             | Customer                                                                                  |                                                                                                    | 2021/DEC/07 0                                                                                                    | 8:12:20     | Endress+Hauser | E            |
|----------------------------------------------------------------------------------------------------|----------------------------------------------------------------------------------------------------|----------------------------------|-------------------------------------------------------------------------------------------|----------------------------------------------------------------------------------------------------|----------------------------------------------------------------------------------------------------|-------------|----------------|--------------|
| く合く                                                                                                    | Diagnos                                                                                                    | tics                             | Alarm                                                                                     | History                                                                                                    |                                                                                                    | 🏜 operator  | ОК             | $\checkmark$ |
| 💻 End Of List                                                                                                | ¥                                                                                                    | Page Dowr                        | *                                                                                         | Page Up                                                                                                    | Top Of List                                                                                                    |             | ₩ Filter       |              |
| Date<br>12/6/2021<br>12/6/2021<br>12/7/2021<br>12/7/2021<br>12/7/2021<br>12/7/2021<br>12/7/2021<br>12/7/2021 | Time<br>3:54:56<br>3:57:38<br>4:16:43<br>4:18:25<br>7:56:19<br>8:00:29<br>8:00:17<br>8:09:51<br>8:10:23<br>8:11:34 | operator<br>operator<br>operator | Event<br>Active<br>Active<br>Active<br>Inactive<br>Acknowledge<br>Acknowledge<br>Inactive | Comment<br>050: Fill<br>050: Fill<br>050: Fill<br>050: Fill<br>050: Fill<br>050: Fill<br>050: Fill<br>050: Fill<br>050: Fill<br>160: Filo<br>160: Flow | e Read/Write Error<br>E Read/Write Error<br>Read/Write Error<br>Read/Write Error<br>Read/Write Error<br>Read/Write Error<br>Read/Write Error<br>Read/Write Error<br>Computer 1 Prove Aborte<br>Computer 1 Prove Aborte | d<br>d<br>d |                | -            |
|                                                                                                    |                                                                                                    |                                  |                                                                                           |                                                                                                    |                                                                                                    |             |                | 10049060     |

### 8.9.3 "Process Data" screen

On the "Diagnostics" screen, tap **Process Data**. The "Process Data" screen opens.

The individual process data is saved in .csv format and can be opened in the File Explorer and exported to an external drive by following the instructions on the screen.

| Master Meter System                                                                                                    | stomer                                    | 2021/DEC/07 08:15:24                  | Endress+Hauser 🖾                                    |
|----------------------------------------------------------------------------------------------------|-------------------------------------------|---------------------------------------|-----------------------------------------------------|
| く ☆ 🔪 Diagnostics 🔪                                                                                                    | Process Data                              | 🏚 operator                            | ок 🗸                                                |
| Prove Data MM2 DUT History                                                                                                    | l                                         | Path to report files on I<br>C:\Meter | ocal computer:<br>IngData\MM1 Open in File Explorer |
| Disc         Date method         Type           MMD_Proce_23211315184         Disc         Disc         Disc           MMD_Proce_23211315184         Disc         Disc         Disc         Disc           MMD_Proce_23211315184         Disc         Disc         Disc         Disc         Disc           MMD_Proce_23211315184         Disc         Disc         Dis         Disc         Disc         Dis | 68 100 100 100 100 100 100 100 100 100 10 |                                       |                                                     |
|                                                                                                    |                                           |                                       | B                                                   |

(i) Copy files to external drive: Right-click/long-press on a file, then select "Save To" and choose external drive.

A0048061

### 8.9.4 "I/O Diagnostics" screen

On the "Diagnostics" screen, tap I/O Diagnostics. The "I/O Diagnostics" screen opens.

The "I/O Diagnostics" screen shows the process parameters transmitted by the relevant field instrument.

| Master Me                | ter System         | stomer          |    | 2021/DEC/         | /07 08:1 | 2:58               | E      | ndress+Ha    | auser  | E            |
|--------------------------|--------------------|-----------------|----|-------------------|----------|--------------------|--------|--------------|--------|--------------|
| く命〉                      | Diagnostics        | I/O Diagnostics | •  |                   |          | operator           |        |              | ок     | $\checkmark$ |
|                          | Nano Input Channel | Raw Input Value |    | 4mA Scaling Value |          | 20mA Scaling Value |        | Value In Use |        |              |
| Master Meter Temperature | 0                  | 3.9881547       | mA | 0                 | °C       | 100                | °C     | -0.073845933 | °C     |              |
| Master Meter Pressure    | 1                  | 7.9863169       | mA | 0                 | bar(g)   | 20                 | bar(g) | 4.9828961    | bar(g) |              |
| Duty Meter Temperature   | 2                  | 11.990277       | mA | 0                 | °C       | 100                | °C     | 49.93923     | °C     |              |
| Duty Meter Pressure      | 3                  | 15.983645       | mA | 0                 | bar(g)   | 20                 | bar(g) | 14.979556    | bar(g) |              |
| Pulse Input Channel A    | 18187              | 499.9898        | Hz |                   |          |                    |        |              |        |              |
| Pulse Input Channel B    | 0                  | 0               | Hz |                   |          |                    |        |              |        |              |
|                          |                    |                 |    |                   |          |                    |        |              |        |              |
|                          |                    |                 |    |                   |          |                    |        |              |        |              |
|                          |                    |                 |    |                   |          |                    |        |              |        |              |
|                          |                    |                 |    |                   |          |                    |        |              |        |              |
|                          |                    |                 |    |                   |          |                    |        |              |        |              |
|                          |                    |                 |    |                   |          |                    |        |              |        |              |
|                          |                    |                 |    |                   |          |                    |        |              |        | A0048062     |

### 8.9.5 "Modbus Diagnostics" screen

On the "Diagnostics" screen, tap **Modbus Diagnostics**. The "Modbus Diagnostics" screen opens.

The "Modbus Diagnostics" screen shows the process parameters transmitted by the relevant Master and Duty Meter via Modbus, once Modbus communication has been successfully established. These advanced diagnostic parameters enable a detailed assessment of the prevailing process conditions.

| Master Me              | ter Syster    | er System Customer |                       | 2021/         | DEC/07 ( | 08:13:33           | Endress+Ha | user 🖽 |
|------------------------|---------------|--------------------|-----------------------|---------------|----------|--------------------|------------|--------|
| < ( 合)                 | Diagnostics   | >                  | Modbus Diagnostics    |               |          | operator           |            | ок 🗸   |
| Master Meter Modbus Da | ata           |                    |                       |               |          |                    |            |        |
| Serial Number          | R40CC502000   |                    | Exciter Current       | 0.0022611511  | А        | Temperature        | 21.955414  | °С     |
| Order Code             | 803B25-70J4/0 |                    | Reynolds Number       | 1.#INF        | -        | Zero Point         | -20.6      | -      |
| Mass Rate              | 0             | t/h                | Oscillating Frequency | 316.68173     | Hz       | Promass Status     | 492        | -      |
| Mass Rate Raw          | 0.0070303734  | t/h                | Tube Damping          | 119.74506     | A/m      | Calibration Factor | 0.84623998 | -      |
| Density                | 1.2180176     | kg/m3              | Dynamic Viscosity     | 0             | сP       |                    |            |        |
| Duty Meter Modbus Data | ī.            |                    |                       |               |          |                    |            |        |
| DUT Modbus Comm.       | None          |                    | Promass 83/84         | Promass 300/5 | 00       | Comm. Settings     |            |        |
| Serial Number          | H80E2602000   |                    | Density               | 0.00095108419 | kg/m3    | Zero Point         | 15         | -      |
| Sensor Type            | PROMASS F     |                    | Exciter Current       | 2.9899457     | mA       | Promass Status     | 1          | -      |
| Device Type            | 84            |                    | Oscillating Frequency | 784.10376     | Hz       | Calibration Factor | 2.0602     | -      |
| Mass Rate              | 0             | t/h                | Tube Damping          | 338.271       | A/m      |                    |            |        |
| Mass Rate Raw          | 0.00014937838 | t/h                | Temperature           | 23.423309     | °C       |                    |            |        |

# 8.10 "System" screen

On the "Home" screen, tap **System**. The "System" screen opens.

The operator can navigate from here to the following seven subsections:

- Language
- Settings
- Information
- Software
- Alarm limits
- System settings
- Exit

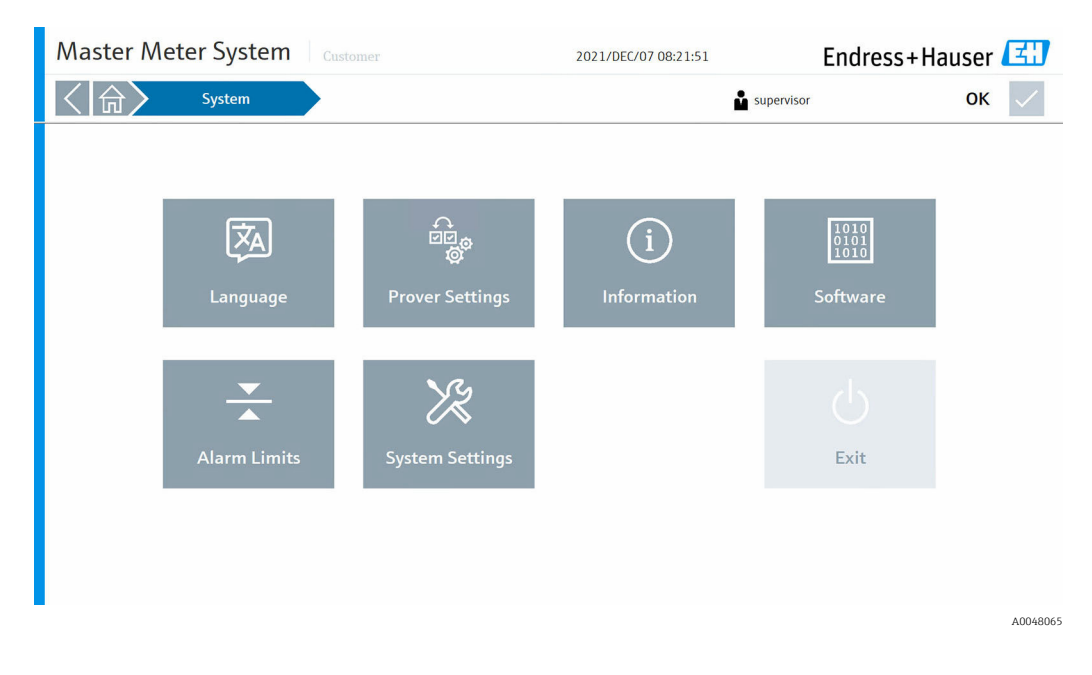

All HMI settings are configured in this section.

### 8.10.1 "Language" screen

On the "System" screen, tap Language. The "Language" screen opens.

The operator can switch freely between English and German as the menu language. The default system language at startup is English.

| Master Me | ter System | Custo     | mer      | 2021/DEC/07 08:22:25 |            | Endress+Hause | r 🖽 |
|-----------|------------|-----------|----------|----------------------|------------|---------------|-----|
| く命〉       | System     | $\rangle$ | Language |                      | supervisor | OF            | < 🗸 |
|           |            |           |          |                      |            |               |     |
|           |            |           |          |                      |            |               |     |
|           |            |           | _        |                      |            |               |     |
|           | Enalish    |           | Deutsch  |                      |            |               |     |
|           |            |           |          |                      |            |               |     |
|           |            |           |          |                      |            |               |     |
|           |            |           |          |                      |            |               |     |
|           |            |           |          |                      |            |               |     |
|           |            |           |          |                      |            |               |     |
|           |            |           |          |                      |            |               |     |
|           |            |           |          |                      |            |               |     |

### 8.10.2 "Prover Settings" screen

On the "System" screen, tap **Prover Settings**. The "Prover Settings" screen opens ( $\rightarrow \cong 37$ ).

The operator can navigate from here to the following seven tabs:

- General
- Proving
- Master Meter
- Duty Meter
- Units
- I/O Config.
- Flow Stability

During the commissioning phase, before the system can be put into operation, all settings must first be configured in accordance with the actual application in the field.

#### "General" tab

The operator can define the "Customer Name", which is displayed in the status bar on every page, as well as the "Customer Location" and "Site Reference".

| Master Met        | ter System | Customer     |            | 2021/DEC/07 | 08:22:49    | Endress        | +Hauser 🖽 |
|-------------------|------------|--------------|------------|-------------|-------------|----------------|-----------|
| く合く               | System     | Prover Se    | ttings     |             | supervisor  |                | ок 🗸      |
| General           | Proving    | Master Meter | Duty Meter | Units       | I/O Config. | Flow Stability |           |
| Customer          |            |              |            |             |             |                |           |
| Customer Name     | Custom     | er           |            |             |             |                |           |
| Customer Location | Singapo    | re           |            |             |             |                |           |
| Site Reference    | None       |              |            |             |             |                |           |
|                   |            |              |            |             |             |                |           |
|                   |            |              |            |             |             |                | A004806   |

#### "Proving" tab

The operator can define a range of proving settings:

- Default Prove Mode Settings:
  - Maximum Number of Runs
  - Required Good Runs
  - Repeatability Limit
- Default Prove Method settings:
  - Pulse Counts
  - Time
  - Mass
  - Manual Trigger
- Default Meter Factor Limit Settings:
  - On
  - Off

For the various "prove methods", the relevant requirements apply to "Required Pulse Count", "Time" and "Mass". There are no requirements for the "Manual Trigger" method.

| Master Mete                 | er System | Customer         |            | 2021/DEC/07 0 | 08:23:19    | Endres         | Endress+Hauser 🖾 |  |  |
|-----------------------------|-----------|------------------|------------|---------------|-------------|----------------|------------------|--|--|
| < 合>                        | System    | System Prover Se |            |               | supervisor  |                | ок 🗸             |  |  |
| General                     | Proving   | Master Meter     | Duty Meter | Units         | I/O Config. | Flow Stability |                  |  |  |
| Default Prove Mode Setting  | ļs        |                  |            |               |             |                | Elow Computer 1  |  |  |
| Mass to Mass                |           |                  |            |               |             |                | Flow Computer 1  |  |  |
| Maximum Number of Ru        | ns 10     |                  |            |               |             |                |                  |  |  |
| Required Good Runs          | 3         |                  |            |               |             |                |                  |  |  |
| Repeatability Limit         | 0.20      | %                |            |               |             |                |                  |  |  |
| Default Prove Method Settin | ngs       |                  |            |               |             |                |                  |  |  |
| Pulse Counts                |           | Time             | Mass       | Manual Trigge | er          |                |                  |  |  |
| Required Pulse Count        | 10000     |                  |            |               |             |                |                  |  |  |
| Default Meter Factor Limit  | Settings  |                  |            |               |             |                |                  |  |  |
| Enable                      |           | Disable          |            |               |             |                |                  |  |  |
| Meter Factor Check Limit    | 0.25      | 96               |            |               |             |                |                  |  |  |

#### "Master Meter" tab

The operator can configure the following parameters for the MM:

- Serial Number
- Tagname
- Manufacturer
- Meter Type
- Meter Size
- K-Factor (in pulses/t)

The operator can also enable or disable the "Flow Rate Deviation Check" and define the following settings:

- Max. Allowable Flow Deviation
- Delay Time

| Master Me                                                                                             | ter System                                                        | Customer              |                                                      | 2021/DEC/                                                   | 07 08:23:47        | Endres         | s+Hauser 💷      |
|----------------------------------------------------------------------------------------------------|-------------------------------------------------------------------|-----------------------|------------------------------------------------------|-------------------------------------------------------------|--------------------|----------------|-----------------|
| < ( 合)                                                                                                | System                                                            | Prover Set            | tings                                                | supervisor                                                  |                    | upervisor      | ок 🗸            |
| General                                                                                               | Proving                                                           | Master Meter          | Duty Meter                                           | Units                                                       | I/O Config.        | Flow Stability |                 |
| MM Configuration<br>Serial Number<br>Tagnamie<br>Manufacturer<br>Meter Type<br>Meter Size<br>K-Factor | R40CC5020<br>MFT-032<br>Endress+Hai<br>Promass F<br>DN250<br>3000 | 00<br>Jser<br>pubes/t | MM Flow Rate<br>Flow Rate<br>Max. Allor<br>Delay Tim | e Deviation<br>Deviation Check<br>wable Flow Deviation<br>e | Enable<br>15<br>15 | Disable<br>%   | Flow Computer 1 |
|                                                                                                    |                                                                   |                       |                                                      |                                                             |                    |                | A0048069        |

#### "Duty Meter" tab

The operator can define the number of DUTs used (up to 12) and determine whether "Free Select Duty Meter" should be enabled or disabled.

The operator can configure the following parameters under the specific configuration for each DUT:

- Serial Number
- Tagname
- Manufacturer
- Meter Model
- Meter Size
- K-Factor (in pulses/t)
- Type Mass
- Product Name

The current software version supports only "Coriolis" under "Type Mass".

| Master Met                                                              | er System   | Customer           |              | 2021/DE | C/07 08:24:1 | 18          | Endress       | s+Hauser 🖽      |
|-------------------------------------------------------------------------|-------------|--------------------|--------------|---------|--------------|-------------|---------------|-----------------|
| く命〉                                                                     | System      | em Prover Settings |              |         |              | supervisor  |               | ок 🗸            |
| General                                                                 | Proving     | Master Meter       | Duty Meter   | Units   | 17           | O Config. F | low Stability |                 |
| DUT Configuration Genera<br>No. of DUT in Use<br>Free Select Duty Meter | 12<br>Enabl | e Disable          |              |         |              |             |               | Flow Computer 1 |
| DUT Configuration Specifi                                               | c <         |                    | DUT_01       |         |              | >           |               |                 |
| Serial Number                                                           | GF546H02    | 000                | K-Factor     |         | 1651         | pulses/t    |               |                 |
| Tagname                                                                 | FT-014      |                    | Type Mass    |         | Coriolis     |             |               |                 |
| Manufacturer                                                            | Endress+Ha  | user               | Product Name |         | Fuel         |             |               |                 |
| Meter Model                                                             | Promass F   |                    |              |         |              |             |               |                 |
| Meter Size                                                              | DN250       |                    |              |         |              |             |               |                 |
| Edit Settings                                                           |             |                    |              |         |              |             |               |                 |
| -                                                                       |             |                    |              |         |              |             |               | A0048070        |

#### "Units" tab

The operator can configure the units for the following terms:

- MM Mass K-Factor
- DUT Mass K-Factor
- Flow Time Unit
- Temperature
- Pressure
- Density
- Line Pressure
- Vapor Pressure

| Master Mete       | Master Meter System |                        |          |                   |         | 2021/DE    | C/07 09:58:33 | End             | lress+Hauser 🖽  |
|-------------------|---------------------|------------------------|----------|-------------------|---------|------------|---------------|-----------------|-----------------|
| < ( 合)            | System              | System Prover Settings |          |                   |         | supervisor |               |                 | ок 🗸            |
| General           | Proving             | Mast                   | er Meter | Duty N            | Neter   | Units      | I/O Conf      | ig. Flow Stabil | ity             |
| Units             |                     |                        |          |                   |         |            |               |                 | Flow Computer 1 |
| MM Mass K-Factor  | kg                  | t (metric)             |          | lb                | 1000 lb |            | pulses/unit   |                 |                 |
| DUT Mass K-Factor | kg                  | t (metric)             | t (US)   | lb                | 1000 lb |            | pulses/unit   |                 |                 |
| Flow Time Unit    | s                   | m                      | h        | d                 |         |            | mass/unit     |                 |                 |
| Temperature       | °C                  | °F                     |          |                   |         |            |               |                 |                 |
| Pressure          | psi                 | bar                    | kPa      |                   |         |            |               |                 |                 |
| Density           | kg/m3               | SG                     | °API     | lbs/<br>US Gallon | lbs/bbl | g/cc       |               |                 |                 |
| Line Pressure     | Absolute            | Gauge                  |          |                   |         |            |               |                 |                 |
| Vapor Pressure    | Absolute            | Gauge                  |          |                   |         |            |               |                 |                 |
|                   |                     |                        |          |                   |         |            |               |                 |                 |
|                   |                     |                        |          |                   |         |            |               |                 |                 |
|                   |                     |                        |          |                   |         |            |               |                 |                 |

#### "I/O Config." tab

The operator can configure the following parameters for the field instrument:

- Master Meter Temperature
- Master Meter Pressure
- Duty Meter Temperature
- Duty Meter Pressure

| Master Met             | er Syste | em            | ustomer     |                   | 2021/DEC/07        | 09:59:04   |               | Endres         | s+Hauser 💷      |
|------------------------|----------|---------------|-------------|-------------------|--------------------|------------|---------------|----------------|-----------------|
| く命〉                    | System   | $\rightarrow$ | Prover      | Settings          |                    |            | 🔓 super       | visor          | ок 🗸            |
| General                | Proving  | N             | aster Meter | Duty Meter        | Units              | 1/0 (      | Config.       | Flow Stability |                 |
| IO Configuration       |          |               |             | 4mA Scaling Value | 20mA Scaling Value |            | Override Valu | 2              | Flow Computer 1 |
| Master Meter Temperatu | ire      | Enable        | Disable     | 0 °C              | 100                | °C         | 60            | °C             |                 |
| Master Meter Pressure  |          | Enable        | Disable     | 0 bar(g)          | 20                 | bar(g)     | 10            | bar(g)         |                 |
| Duty Meter Temperature |          | Enable        | Disable     | 0 °C              | 100                | <b>'</b> C | 60            | °C             |                 |
| Duty Meter Pressure    |          | Enable        | Disable     | 0 bar(g)          | 20                 | bar(g)     | 10            | bar(g)         |                 |
|                        |          |               |             |                   |                    |            |               |                |                 |
|                        |          |               |             |                   |                    |            |               |                |                 |
|                        |          |               |             |                   |                    |            |               |                |                 |
|                        |          |               |             |                   |                    |            |               |                |                 |
|                        |          |               |             |                   |                    |            |               |                |                 |
|                        |          |               |             |                   |                    |            |               |                |                 |
|                        |          |               |             |                   |                    |            |               |                |                 |
|                        |          |               |             |                   |                    |            |               |                | A0048073        |

### "Flow Stability" tab

The operator can enable or disable the "Proving Stability" and define the following settings:

- Averaging Counter
- Stability Counter
- Bandwidth

| Master Meter System     |          |               |            | 2021/DEC/07 | 10:00:17    | Endress        | +Hauser 🖽 |
|-------------------------|----------|---------------|------------|-------------|-------------|----------------|-----------|
| く命〉                     | System   | Prover Se     | ettings    |             | 🗳 sup       | ervisor        | ок 🗸      |
| General                 | Proving  | Master Meter  | Duty Meter | Units       | I/O Config. | Flow Stability |           |
| Master Meter Proving S  | tability |               |            |             |             |                |           |
| Enable Proving Stabilit | y E      | nable Disable |            |             |             |                |           |
| Averaging Counter       | 1        | D s           |            |             |             |                |           |
| Stability Counter       | 2        | 5 s           |            |             |             |                |           |
| Bandwith                | 2        | 5 %           |            |             |             |                |           |
|                         |          |               |            |             |             |                |           |
|                         |          |               |            |             |             |                |           |
|                         |          |               |            |             |             |                |           |
|                         |          |               |            |             |             |                |           |
|                         |          |               |            |             |             |                |           |
|                         |          |               |            |             |             |                |           |
|                         |          |               |            |             |             |                |           |

### 8.10.3 "Information" screen

On the "System" screen, tap **Information**. The "Information" screen opens.

This is where the manufacturer's contact details are provided, which the operator can use if assistance is required.

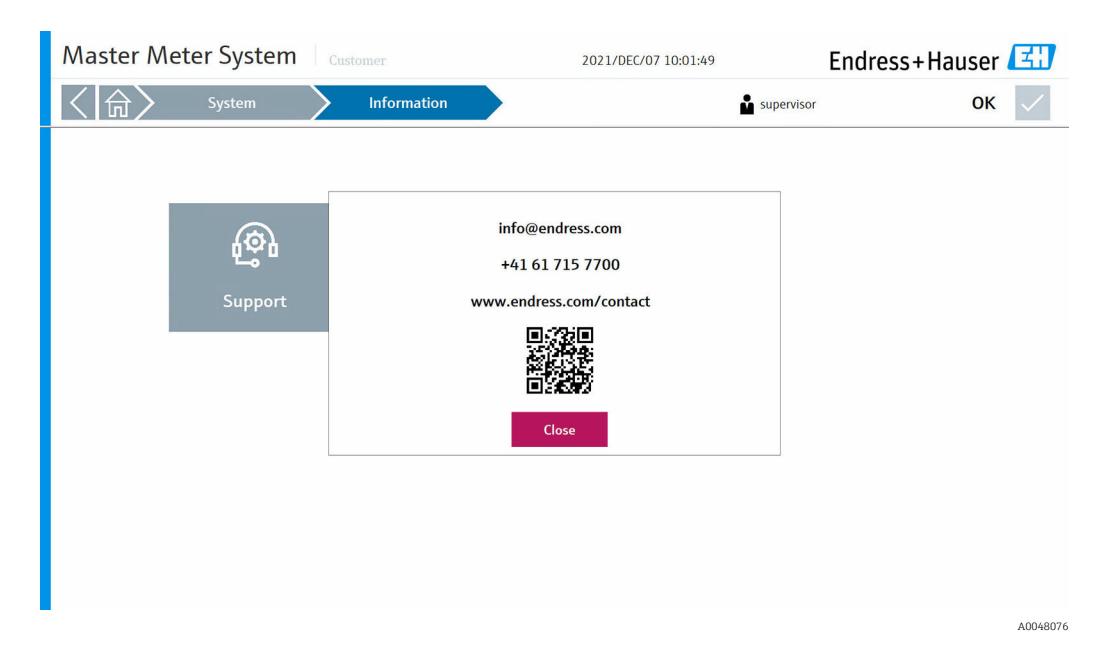

### 8.10.4 "Software" screen

On the "System" screen, tap **Software**. The "Software" screen opens.

Important information, such as the HMI application version, the flow computer app and firmware version as well as various checksums, are displayed here.

| Master Meter System                     | Customer                            | 2022/JAN/03 16:07:05 | Endress+Hauser 🖽 |
|-----------------------------------------|-------------------------------------|----------------------|------------------|
| く 🟠 🤇 System                            | Software                            | ú                    | ок 🗸             |
| About Infilink                          |                                     |                      |                  |
| HMI Application Version                 | 01.00.00                            |                      |                  |
| Current Project Path                    | C:\master-meter-solution-hmi-master | 1                    |                  |
|                                         |                                     |                      |                  |
| Flow Computer App Version               | 0v4r19                              | File I/O Status      | 0                |
| Flow Computer App Name                  | E+H Master Meter Application        |                      |                  |
| Flow Computer Firmware Version          | 4v7r8770-R                          |                      |                  |
| Flow Computer System ID                 | 28EC9AFFF245                        |                      |                  |
| Flow Computer App Checksum              | 60DB987BF88787EE                    |                      |                  |
| Flow Computer Constants Checksum        | BF1608DF49B3F215                    |                      |                  |
| Flow Computer Metrology Checksum        | 000000000000000                     |                      |                  |
| Flow Computer Metrology Blocks Checksum | 77F4BF75AAF7A91C                    |                      |                  |
|                                         |                                     |                      |                  |
|                                         |                                     |                      |                  |
|                                         |                                     |                      | 40049077         |

### 8.10.5 "Alarm Limits" display

On the "System" screen, tap Alarm Limits. The "Alarm Limits" screen opens.

Here the operator can configure the required pressure and temperature limit values for the MM and DUT.

| Master Meter System      |        | omer          | 2021/DE      | C/07 10:02:39 | Endress+Hauser 🖽 |          |
|--------------------------|--------|---------------|--------------|---------------|------------------|----------|
| 〈命〉                      | System | $\rightarrow$ | Alarm Limits |               | superviso        | ок 🗸     |
|                          |        | Low Low       | Low          | High          | High High        |          |
| Master Meter Temperature | °C     |               | -99999999    | 99999999      |                  |          |
| Master Meter Pressure    | bar(g) |               | -99999999    | 99999999      |                  |          |
| Duty Meter Temperature   | °C     |               | -99999999    | 99999999      |                  |          |
| Duty Meter Pressure      | bar(g) |               | -99999999    | 99999999      |                  |          |
|                          |        |               |              |               |                  |          |
|                          |        |               |              |               |                  |          |
|                          |        |               |              |               |                  |          |
|                          |        |               |              |               |                  |          |
|                          |        |               |              |               |                  |          |
|                          |        |               |              |               |                  |          |
|                          |        |               |              |               |                  |          |
|                          |        |               |              |               |                  | A0048078 |

### 8.10.6 "System Settings" screen

On the "System" screen, tap **System Settings**. The "System Settings" screen opens.

The operator can navigate from here to the six tabs:

- User Management
- HMI
- File Path
- IP Addresses
- Visualization
- Import / Export

During the commissioning phase, before the system can be put into operation, all settings must first be configured in accordance with the actual application in the field.

#### "User Management" tab

The operator can set the automatic logout timer (in minutes).

| Master Meter System                                          | Customer  |              | 2021/DEC/07   | 10:03:04 | Endres  | s+Hauser 🖽    |
|--------------------------------------------------------------|-----------|--------------|---------------|----------|---------|---------------|
| <<br>G<br>System                                             | System Se | ettings      |               | 🗳 sup    | ervisor | ок 🗸          |
| User Management HMI                                          | File Path | IP Addresses | Visualization | Tab      | Tab     | Import/Export |
| Automatic Logout<br>Set automatic logout timer (in minutes): | 5         | 10 15        | 30            | 60       |         |               |

#### "HMI" tab

The operator can determine whether the alarm banner should be shown on the home screen and can select the display format for the system date and time.

| Master Meter System                 |        | Customer  |                 | 2021/DEC/07    | 10:03:33                     | Endress                        | +Hauser       | 31           |
|-------------------------------------|--------|-----------|-----------------|----------------|------------------------------|--------------------------------|---------------|--------------|
| く命〉                                 | System | System Se | System Settings |                | supervise                    |                                | ОК            | $\checkmark$ |
| User Management                     | нмі    | File Path | IP Addresses    | Visualization  | Tab                          | Tab                            | Import/Export |              |
| Alarm Banner<br>Show on Home Screen |        | Enable    | Disable         |                |                              |                                |               |              |
| Date & Time<br>Display Format       |        | Internati | onal Operating  | System Interna | tional Format: YYYY/MMM/DD H | H:MM:SS (2021/MAR/03 16:40:42) |               |              |
|                                     |        |           |                 |                |                              |                                |               |              |
|                                     |        |           |                 |                |                              |                                |               |              |
|                                     |        |           |                 |                |                              |                                |               |              |
|                                     |        |           |                 |                |                              |                                |               |              |
|                                     |        |           |                 |                |                              |                                |               |              |

### "File Path" tab

The operator can select the file path for "Metering Data" and "Settings Import/Export".

| System System Settings     User Management HMI File Path IP Addresses Visualization Tab Tab Import/Export     Metering Data     File Location     CtMeteringData     File Location     CtSettings | Master Meter System Gustomer            |          |           | 2021/DEC/07  | 10:04:01      | Endre | ss+Hauser | E             |              |
|----------------------------------------------------------------------------------------------------|-----------------------------------------|----------|-----------|--------------|---------------|-------|-----------|---------------|--------------|
| User ManagementHMIFile PathIP AddressesVisualizationTabTabImport/ExportMetering DataFile LocationCtMeteringDataSettings Import/ExportFile LocationCtSettings                                      | く合く                                     | System   | System Se | ettings      |               | 🔓 sup | ervisor   | ок            | $\checkmark$ |
| Metering Data       CiMeteringData         Settings Import/Export       CiSettings         File Location       CiSettings                                                                         | User Management                         | нмі      | File Path | IP Addresses | Visualization | Tab   | Tab       | Import/Export |              |
| Settings Import/Export         File Location         CISettings                                                                                                    | Metering Data<br>File Location          | C:1Mete  | ringData  |              |               |       |           |               |              |
|                                                                                                    | Settings Import/Export<br>File Location | CiSettir | 195       |              |               |       |           |               |              |

#### "IP Addresses" tab

The operator can define or modify the IP address for the flow computer(s).

| Master Me               | ter System | Customer  |              | 2021/DEC/07   | / 10:04:52 | Endre   | ss+Hauser     | 31           |
|-------------------------|------------|-----------|--------------|---------------|------------|---------|---------------|--------------|
| く命〉                     | System     | System S  | ettings      |               | 🔓 sup      | ervisor | ок            | $\checkmark$ |
| User Management         | нмі        | File Path | IP Addresses | Visualization | Tab        | Tab     | Import/Export |              |
| Flow Computer IP Addres | sses       |           |              |               |            |         |               |              |
| Nano 1                  | 192.10     | 58.1.61   |              |               |            |         |               |              |
| Nano 2                  | 192.10     | 58.1.62   |              |               |            |         |               |              |
|                         |            |           |              |               |            |         |               |              |
|                         |            |           |              |               |            |         |               |              |
|                         |            |           |              |               |            |         |               |              |
|                         |            |           |              |               |            |         |               |              |
|                         |            |           |              |               |            |         |               |              |
|                         |            |           |              |               |            |         |               |              |
|                         |            |           |              |               |            |         |               |              |
|                         |            |           |              |               |            |         |               |              |
|                         |            |           |              |               |            |         |               |              |
|                         |            |           |              |               |            |         |               |              |
|                         |            |           |              |               |            |         |               |              |
|                         |            |           |              |               |            |         |               | A004808      |

### "Visualization" tab

The operator can select the MM type to be shown on the visualization screen.

| Master Met              | ter System | Customer  |              | 2021/DEC/07   | 10:05:56 | Endre   | ss+Hauser     | ΞĐ           |
|-------------------------|------------|-----------|--------------|---------------|----------|---------|---------------|--------------|
| 〈命〉                     | System     | System Se | ettings      |               | 🔓 sup    | ervisor | ок            | $\checkmark$ |
| User Management         | нмі        | File Path | IP Addresses | Visualization | Tab      | Tab     | Import/Export |              |
| Master Meter Type Shown |            | Promass F | Promass Q    |               |          |         |               |              |
|                         |            |           |              |               |          |         |               |              |
|                         |            |           |              |               |          |         |               |              |
|                         |            |           |              |               |          |         |               |              |
|                         |            |           |              |               |          |         |               |              |
|                         |            |           |              |               |          |         |               |              |
|                         |            |           |              |               |          |         |               |              |
|                         |            |           |              |               |          |         |               |              |
|                         |            |           |              |               |          |         |               |              |
|                         |            |           |              |               |          |         |               | A0048083     |

#### "Import/Export" tab

The operator can import or export the configuration file.

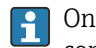

Only users with the highest "EH" access authorization level are permitted to import configurations.

| Master Met      | er System | Customer       |              | 2021/DEC/07   | 10:06:27 | Endres  | s+Hauser      | 31           |
|-----------------|-----------|----------------|--------------|---------------|----------|---------|---------------|--------------|
| 〈合〉             | System    | System Se      | ettings      |               | 🔓 sup    | ervisor | ок            | $\checkmark$ |
| User Management | нмі       | File Path      | IP Addresses | Visualization | Tab      | Tab     | Import/Export |              |
| Export Settin   | ıgs İn    | nport Settings |              |               |          |         |               |              |
|                 |           |                |              |               |          |         |               |              |

### 8.10.7 "Exit" screen

On the "System" screen, tap **Exit**. The "Exit" screen opens.

Only users with "Administrator" access authorization or higher are permitted to close the application and return to the Windows desktop.

| Master Me | eter System       | Customer                                                | 2021/DEC/07 10:10:42 | End           | ress+Hauser 🖽 |
|-----------|-------------------|---------------------------------------------------------|----------------------|---------------|---------------|
| く命〉       | System            | Exit                                                    |                      | administrator | ок 🗸          |
|           | Close Application | Close Application<br>Do you really want to close the ap | pplication?          |               |               |
|           |                   |                                                         |                      |               | A004808       |

# 8.11 "Visualization" screen

On the "Home" screen, tap Visualization. The "Visualization" screen opens.

The operator can select the MM used to display the real-time measured values of various field devices on the line connected to the Duty Meter ( $\rightarrow \blacksquare 14$ ,  $\boxdot 46$ ). The Duty Meter can be configured by tapping the **Configure DUT** button ( $\rightarrow \blacksquare 15$ ,  $\boxdot 46$ ).

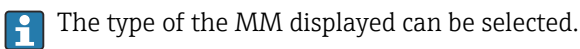

For more information  $\rightarrow \triangleq 42$ 

| Master Meter System     | ner             | 2021/DEC/07 10:12:06                     | Endress+Hauser 🖽              |
|-------------------------|-----------------|------------------------------------------|-------------------------------|
| く 🟠 Visualization 🔰 N   | laster Meter 1  | 🛔 оре                                    | rator OK 🗸                    |
| Date Time State Comment |                 |                                          |                               |
| Configure DUT           |                 |                                          |                               |
| Duty Meter              | FT-014          | Master Meter                             | MFT-032                       |
| 0.0 t/h 🗹 49.938 °C 🗹   | 14.979 bar(g) 🗹 | 1078.8 t/h 🗹 -0.073                      | °C 🗹 4.983 bar(g) 🗹           |
| <b>Q</b> 7              | 9               | <b>.</b>                                 | 9                             |
|                         |                 |                                          |                               |
|                         |                 |                                          |                               |
|                         |                 | Master Meter Proving Stability<br>Stable | Avg. Reynolds Number 1.#INF - |
|                         |                 |                                          |                               |
|                         |                 |                                          | A0048090                      |

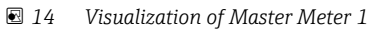

| Master Meter Sy | /stem Custom           | 2021/DEC/0         | 07 10:12:46   | Endres         | s+Hauser | E         |              |
|-----------------|------------------------|--------------------|---------------|----------------|----------|-----------|--------------|
| く 🟠 Visuali     | zation Ma              | aster Meter 1      |               | operat         | or       | ок        | $\checkmark$ |
| Date Time Sta   | te Comment             |                    |               |                |          |           |              |
| Configure DUT   |                        | DUT Co             | onfiguration  |                |          |           |              |
|                 | Free Selec             | t                  | Serial Number | H80E2602000    |          |           |              |
| Duty Meter      |                        |                    | Manufacturer  | Endress+Hauser |          | MFT-032   |              |
| <b>0.0</b> t/h  |                        |                    | Model         | PROMASS F 84   | .983     | bar(g) 🖌  |              |
|                 | 日本 FT-145              | UT_01              | Size          | DN250          |          |           |              |
|                 | FT-325                 | DUT_01             | Tagname       | FT-014         | (e       |           |              |
|                 | @II DUT_01             | DUT_01             | Product Name  | Fuel           |          |           |              |
|                 | @II DUT_01             | QI DUT_01          | K-Factor      | 1651           | pulses/t |           |              |
| L               | @I DUT_01              | DUT_01             | Туре          | Coriolis       |          | '         |              |
|                 | Select DUT Modbus Comr | nunication Options |               |                |          |           |              |
|                 | Not Used               | Promass 300/500    | Promass 83/84 |                | .#INF    | er<br>F - |              |
|                 | Comm. Settings         |                    |               | CI             | ose      |           |              |
|                 |                        |                    |               |                |          |           | 40049001     |

■ 15 DUT configuration

### 8.12 "Users" screen

On the "Home" screen, tap **Users**. The "Users" screen opens. Here the operator can log users in or out, or edit users.

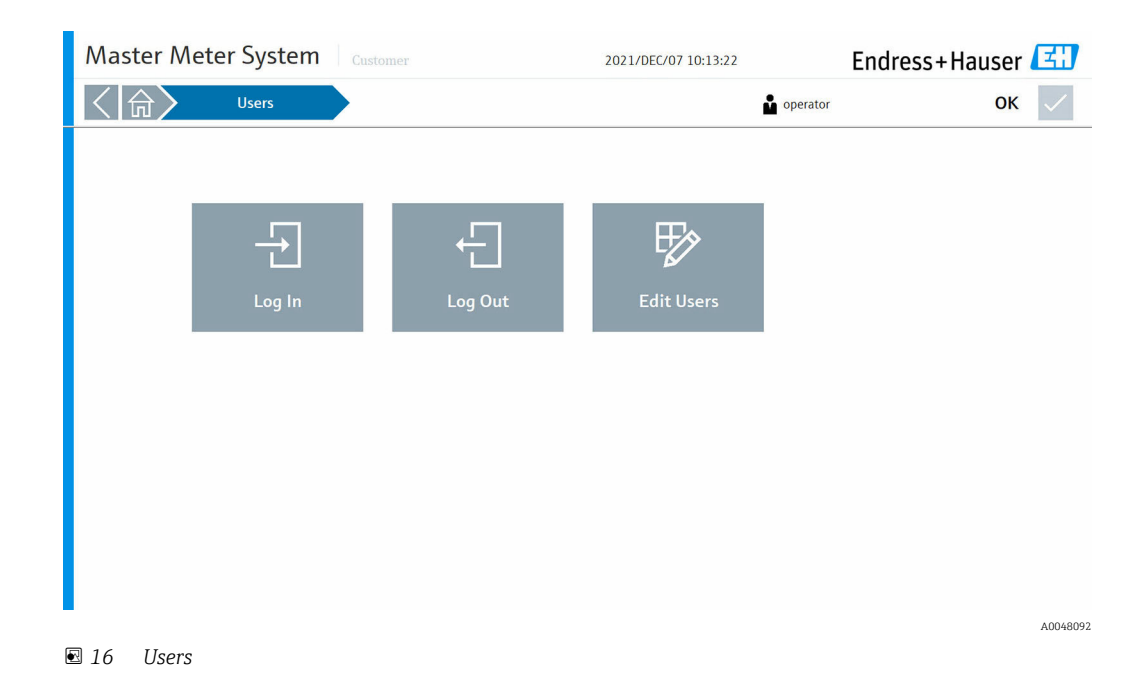

### 8.12.1 User Management

User management comprises three customer levels and an EH level:

- Operator (basic operation)
- Supervisor (plus advanced operation, customer settings, operator management)
- Administrator (plus supervisor management)
- EH (plus system parameter settings)

### 8.12.2 User access matrix

| Authorization                           | Non-registered<br>user | Operator     | Supervisor   | Administrator | EH           |
|-----------------------------------------|------------------------|--------------|--------------|---------------|--------------|
| View screens                            |                        | $\checkmark$ |              | $\checkmark$  |              |
| Perform proving                         | ×                      |              |              | $\checkmark$  |              |
| Access to reports and data logs         | ×                      |              |              | $\checkmark$  | $\checkmark$ |
| Access to flow computer website         | ×                      | ×            |              | $\checkmark$  | $\checkmark$ |
| Acknowledge alarms                      |                        |              |              | $\checkmark$  |              |
| Scroll through and filter alarm history |                        |              |              | $\checkmark$  | $\checkmark$ |
| Access to diagnostic data               |                        |              |              | $\checkmark$  | $\checkmark$ |
| System: Change language                 |                        |              |              | $\checkmark$  | $\checkmark$ |
| Display & modify settings               | ×                      | ×            |              | $\checkmark$  | $\checkmark$ |
| Display & modify system settings        | ×                      | ×            | ×            | $\checkmark$  | $\checkmark$ |
| System: Exit HMI application            | ×                      | ×            | ×            | $\checkmark$  | $\checkmark$ |
| System: Display support information     |                        | $\checkmark$ | $\checkmark$ | $\checkmark$  | $\checkmark$ |
| System: Change alarm limits             | ×                      | ×            |              | $\checkmark$  |              |
| System: Display software information    |                        |              |              | $\checkmark$  | $\checkmark$ |
| System: Export settings                 | ×                      | ×            | ×            | $\checkmark$  | $\checkmark$ |
| System: Import settings                 | ×                      | ×            | ×            | ×             |              |
| Change user settings                    | ×                      | ×            | ×            |               |              |

# 9 Diagnostics and troubleshooting

# 9.1 List of error messages

Diagnostic behavior:

- Error: 😵
- Warning: 🖄

| Diagnosis<br>no. | Short text                                             | Diagnosti<br>c<br>behavior | Possible cause                                                            | Remedy                                                                                                    |
|------------------|--------------------------------------------------------|----------------------------|---------------------------------------------------------------------------|----------------------------------------------------------------------------------------------------|
| 000              | Flow Computer 1<br>Communication Error                 | 8                          | Communication between HMI and flow computer is interrupted.               | Ensure that flow computer is operational and that Ethernet cables are connected.                                               |
| 001              | Flow Computer 2<br>Communication Error                 | 8                          | Communication between HMI and flow computer is interrupted.               | Ensure that flow computer is operational and that Ethernet cables are connected.                                               |
| 002              | Cabinet door open                                      | 8                          | The cabinet door is open.                                                 | Close cabinet door.                                                                                                    |
| 003              | Sealing Switch<br>Unsealed Position                    | *                          | The sealing switch has been activated and is in the "unsealed" position.  | Set sealing switch to "sealed" position.                                                                                       |
| 050              | File Read/write Error                                  | A                          | The HMI could not read or write to the file.                              | Restart HMI computer.                                                                                                    |
| 051              | Power Supply 1 Alarm                                   | A                          | No 24 V signal available at Power Supply 1.                               | Ensure that Power Supply 1 is switched on.<br>Replace power supply if necessary.                                               |
| 052              | Power Supply 2 Alarm                                   | Δ                          | No 24 V signal available at Power Supply 2.                               | Ensure that Power Supply 2 is switched on.<br>Replace power supply if necessary.                                               |
| 100              | Flow Computer 1<br>Calculation Error                   | *                          | A calculation error has occurred in the flow computer.                    | Restart flow computer.<br>If error persists, contact Endress+Hauser.                                                           |
| 101              | Flow Computer 1 DUT<br>Density Transmitter<br>Fail     | &                          | No signal received at analog input of DUT density sensor.                 | Check wiring of 4 to 20-mA signal at analog<br>input.<br>Check sensor.                                                         |
| 102              | Flow Computer 1 DUT<br>Pressure Transmitter<br>Fail    | 8                          | No signal received at analog input of DUT pressure sensor.                | Check wiring of 4 to 20-mA signal at analog<br>input.<br>Check sensor.                                                         |
| 103              | Flow Computer 1 DUT<br>Temperature<br>Transmitter Fail | 8                          | No signal received at analog input of DUT temperature sensor.             | Check wiring of 4 to 20-mA signal at analog<br>input.<br>Check sensor.                                                         |
| 104              | Flow Computer 1<br>FLASH Fail                          | 8                          | An internal flow computer error has occurred.                             | Restart flow computer.<br>If error persists, contact Endress+Hauser.                                                           |
| 105              | Flow Computer 1<br>FRAM Fail                           | 8                          | An internal flow computer error has occurred.                             | Restart flow computer.<br>If error persists, contact Endress+Hauser.                                                           |
| 106              | Flow Computer 1 I/O<br>Comms Fail                      | 8                          | An internal flow computer error has occurred.                             | Restart flow computer.<br>If error persists, contact Endress+Hauser.                                                           |
| 107              | Flow Computer 1 MM<br>Pressure Transmitter<br>Fail     | &                          | No signal received at analog input of MM pressure sensor.                 | Check wiring of 4 to 20-mA signal at analog<br>input.<br>Check sensor.                                                         |
| 108              | Flow Computer 1 MM<br>Temperature<br>Transmitter Fail  | 8                          | No signal received at analog input of MM temperature sensor.              | Check wiring of 4 to 20-mA signal at analog<br>input.<br>Check sensor.                                                         |
| 109              | Flow Computer 1<br>Invalid Hardware<br>Version         | *                          | The MM application was installed on an incompatible flow computer.        | Install application on a 3rd generation or newer flow computer.                                                                |
| 110              | Flow Computer 1<br>System Restart                      | 8                          | The flow computer has been restarted.                                     | This is normal behavior following an intended<br>restart.<br>In any other case, contact Endress+Hauser.                        |
| 111              | Flow Computer 1 MM<br>Comms Fail                       | 8                          | Modbus RTU communication between flow computer and Promass MM has failed. | Check wiring of Modbus RTU (RS-485) cables.<br>Ensure that Promass is switched on. Check<br>Modbus RTU communication settings. |

| Diagnosis | Short text                                              | Diagnosti     | Possible cause                                                                        | Remedy                                                                                                    |
|-----------|---------------------------------------------------------|---------------|---------------------------------------------------------------------------------------|----------------------------------------------------------------------------------------------------|
| no.       |                                                         | c<br>behavior |                                                                                       |                                                                                                    |
| 112       | Flow Computer 1 RAM<br>Fail                             | 8             | An internal flow computer error has occurred.                                         | Restart flow computer.<br>If error persists, contact Endress+Hauser.                                                                                                    |
| 113       | Flow Computer 1 RTC<br>Error                            | 8             | An internal flow computer error has occurred.                                         | Restart flow computer.<br>If error persists, contact Endress+Hauser.                                                                                                    |
| 114       | Flow Computer 1 SD<br>Card Error                        | 8             | An internal flow computer error has occurred.                                         | Restart flow computer.<br>If error persists, contact Endress+Hauser.                                                                                                    |
| 115       | Flow Computer 1 Task<br>Fail                            | 8             | An internal flow computer error has occurred.                                         | Restart flow computer.<br>If error persists, contact Endress+Hauser.                                                                                                    |
| 116       | Flow Computer 1 Units<br>Mismatch Error                 | 8             | Settings selected for units are not plausible.                                        | Check settings for units.                                                                                                    |
| 117       | Flow Computer 1 Flow<br>Rate/Total Discrepancy<br>Error | 8             | The pulse input signal of the MM does not match the Modbus mass rate signal.          | Check pulse input of MM and Modbus RTU<br>communication.<br>Check settings for flow discrepancy.                                                                                     |
| 150       | Flow Computer 1 DUT<br>Density High                     | Δ             | Upper DUT density limit has been exceeded.                                            | Check process conditions.<br>Check settings for alarm limits.                                                                                                    |
| 151       | Flow Computer 1 DUT<br>Density Low                      | Δ             | Lower DUT density limit has been exceeded.                                            | Check process conditions.<br>Check settings for alarm limits.                                                                                                    |
| 152       | Flow Computer 1 DUT<br>Pressure High                    | Δ             | Upper DUT pressure limit has been exceeded.                                           | Check process conditions.<br>Check settings for alarm limits.                                                                                                    |
| 153       | Flow Computer 1 DUT<br>Pressure Low                     | Δ             | Lower DUT pressure limit has been exceeded.                                           | Check process conditions.<br>Check settings for alarm limits.                                                                                                    |
| 154       | Flow Computer 1 DUT<br>Temperature High                 | Δ             | Upper DUT temperature limit has been exceeded.                                        | Check process conditions.<br>Check settings for alarm limits.                                                                                                    |
| 155       | Flow Computer 1 DUT<br>Temperature Low                  | Δ             | Lower DUT temperature limit has been exceeded.                                        | Check process conditions.<br>Check settings for alarm limits.                                                                                                    |
| 156       | Flow Computer 1 MM<br>Pressure High                     | Δ             | Upper MM pressure limit has been exceeded.                                            | Check process conditions.<br>Check settings for alarm limits.                                                                                                    |
| 157       | Flow Computer 1 MM<br>Pressure Low                      | Δ             | Lower MM pressure limit has been exceeded.                                            | Check process conditions.<br>Check settings for alarm limits.                                                                                                    |
| 158       | Flow Computer 1 MM<br>Temperature High                  | Δ             | Upper MM temperature limit has been exceeded.                                         | Check process conditions.<br>Check settings for alarm limits.                                                                                                    |
| 159       | Flow Computer 1 MM<br>Temperature Low                   | Δ             | Lower MM temperature limit has been exceeded.                                         | Check process conditions.<br>Check settings for alarm limits.                                                                                                    |
| 160       | Flow Computer 1 prove<br>aborted                        | Δ             | An ongoing prove was aborted (either manually or automatically).                      | Check detailed messages for prove. A message will appear as soon as a new prove is started.                                                                                          |
| 161       | Flow Computer 1<br>Printer 1 Error                      | Δ             | An error has occurred in a connected printer.                                         | Check printer connection and settings.                                                                                                    |
| 162       | Flow Computer 1<br>Printer 2 Error                      | Δ             | An error has occurred in a connected printer.                                         | Check printer connection and settings.                                                                                                    |
| 163       | Flow Computer 1<br>Printer 3 Error                      | Δ             | An error has occurred in a connected printer.                                         | Check printer connection and settings.                                                                                                    |
| 164       | Flow Computer 1<br>Printer Spool Full                   | Δ             | Flow computer printer spool is full.                                                  | Check connected printers.                                                                                                    |
| 165       | Flow Computer 1 FTP<br>Error                            | Δ             | The flow computer could not save the data to the HMI computer.                        | Check FTP settings on flow computer and HMI.<br>Contact Endress+Hauser.                                                                                                    |
| 166       | Flow Computer 1 Duty<br>Meter<br>Communications Fail    | Δ             | Modbus RTU communication between the flow computer and Promass Duty Meter has failed. | Check wiring of Modbus RTU (RS-485) cables.<br>Ensure that Promass is switched on. Check<br>Modbus RTU communication settings. Ensure<br>that a compatible Duty Meter is being used. |
| 200       | Flow Computer 2<br>Calculation Error                    | $\otimes$     | A calculation error has occurred in the flow computer.                                | Restart flow computer.<br>If error persists, contact Endress+Hauser.                                                                                                    |

| Diagnosis<br>no. | Short text                                              | Diagnosti<br>c | Possible cause                                                               | Remedy                                                                                                    |
|------------------|---------------------------------------------------------|----------------|------------------------------------------------------------------------------|----------------------------------------------------------------------------------------------------|
|                  |                                                         | behavior       |                                                                              |                                                                                                    |
| 201              | Flow Computer 2 DUT<br>Density Transmitter<br>Fail      | 8              | No signal received at analog input of DUT density sensor.                    | Check wiring of 4 to 20-mA signal at analog<br>input.<br>Check sensor.                                                         |
| 202              | Flow Computer 2 DUT<br>Pressure Transmitter<br>Fail     | 8              | No signal received at analog input of DUT pressure sensor.                   | Check wiring of 4 to 20-mA signal at analog<br>input.<br>Check sensor.                                                         |
| 203              | Flow Computer 2 DUT<br>Temperature<br>Transmitter Fail  | 8              | No signal received at analog input of DUT temperature sensor.                | Check wiring of 4 to 20-mA signal at analog<br>input.<br>Check sensor.                                                         |
| 204              | Flow Computer 2<br>FLASH Fail                           | 8              | An internal flow computer error has occurred.                                | Restart flow computer.<br>If error persists, contact Endress+Hauser.                                                           |
| 205              | Flow Computer 2<br>FRAM Fail                            | 8              | An internal flow computer error has occurred.                                | Restart flow computer.<br>If error persists, contact Endress+Hauser.                                                           |
| 206              | Flow Computer 2 I/O<br>Comms Fail                       | 8              | An internal flow computer error has occurred.                                | Restart flow computer.<br>If error persists, contact Endress+Hauser.                                                           |
| 207              | Flow Computer 2 MM<br>Pressure Transmitter<br>Fail      | 8              | No signal received at analog input of MM pressure sensor.                    | Check wiring of 4 to 20-mA signal at analog<br>input.<br>Check sensor.                                                         |
| 208              | Flow Computer 2 MM<br>Temperature<br>Transmitter Fail   | 8              | No signal received at analog input of MM temperature sensor.                 | Check wiring of 4 to 20-mA signal at analog<br>input.<br>Check sensor.                                                         |
| 209              | Flow Computer 2<br>Invalid Hardware<br>Version          | ۲              | The MM application was installed on an incompatible flow computer.           | Install application on a 3rd generation or newer flow computer.                                                                |
| 210              | Flow Computer 2<br>System Restart                       | 8              | The flow computer has been restarted.                                        | This is normal behavior following an intended<br>restart.<br>In any other case, contact Endress+Hauser.                        |
| 211              | Flow Computer 2 MM<br>Comms Fail                        | 8              | Modbus RTU communication between flow computer and Promass MM has failed.    | Check wiring of Modbus RTU (RS-485) cables.<br>Ensure that Promass is switched on. Check<br>Modbus RTU communication settings. |
| 212              | Flow Computer 2 RAM<br>Fail                             | 8              | An internal flow computer error has occurred.                                | Restart flow computer.<br>If error persists, contact Endress+Hauser.                                                           |
| 213              | Flow Computer 2 RTC<br>Error                            | 8              | An internal flow computer error has occurred.                                | Restart flow computer.<br>If error persists, contact Endress+Hauser.                                                           |
| 214              | Flow Computer 2 SD<br>Card Error                        | 8              | An internal flow computer error has occurred.                                | Restart flow computer.<br>If error persists, contact Endress+Hauser.                                                           |
| 215              | Flow Computer 2 Task<br>Fail                            | 8              | An internal flow computer error has occurred.                                | Restart flow computer.<br>If error persists, contact Endress+Hauser.                                                           |
| 216              | Flow Computer 2 Units<br>Mismatch Error                 | 8              | Settings selected for units are not plausible.                               | Check settings for units.                                                                                                    |
| 217              | Flow Computer 2 Flow<br>Rate/Total Discrepancy<br>Error | 8              | The pulse input signal of the MM does not match the Modbus mass rate signal. | Check pulse input of MM and Modbus RTU communication. Check settings for flow discrepancy.                                     |
| 250              | Flow Computer 2 DUT<br>Density High                     | Δ              | Upper DUT density limit has been exceeded.                                   | Check process conditions.<br>Check settings for alarm limits.                                                                  |
| 251              | Flow Computer 2 DUT<br>Density Low                      | Δ              | Lower DUT density limit has been exceeded.                                   | Check process conditions.<br>Check settings for alarm limits.                                                                  |
| 252              | Flow Computer 2 DUT<br>Pressure High                    | Δ              | Upper DUT pressure limit has been exceeded.                                  | Check process conditions.<br>Check settings for alarm limits.                                                                  |
| 253              | Flow Computer 2 DUT<br>Pressure Low                     | Δ              | Lower DUT pressure limit has been exceeded.                                  | Check process conditions.<br>Check settings for alarm limits.                                                                  |
| 254              | Flow Computer 2 DUT<br>Temperature High                 | Δ              | Upper DUT temperature limit has been exceeded.                               | Check process conditions.<br>Check settings for alarm limits.                                                                  |

| Diagnosis<br>no. | Short text                                           | Diagnosti<br>C<br>behavior | Possible cause                                                                           | Remedy                                                                                                    |
|------------------|------------------------------------------------------|----------------------------|------------------------------------------------------------------------------------------|----------------------------------------------------------------------------------------------------|
| 255              | Flow Computer 2 DUT<br>Temperature Low               |                            | Lower DUT temperature limit has been exceeded.                                           | Check process conditions.<br>Check settings for alarm limits.                                                                                                    |
| 256              | Flow Computer 2 MM<br>Pressure High                  | Δ                          | Upper MM pressure limit has been exceeded.                                               | Check process conditions.<br>Check settings for alarm limits.                                                                                                    |
| 257              | Flow Computer 2 MM<br>Pressure Low                   | Δ                          | Lower MM pressure limit has been exceeded.                                               | Check process conditions.<br>Check settings for alarm limits.                                                                                                    |
| 258              | Flow Computer 2 MM<br>Temperature High               | Δ                          | Upper MM temperature limit has been exceeded.                                            | Check process conditions.<br>Check settings for alarm limits.                                                                                                    |
| 259              | Flow Computer 2 MM<br>Temperature Low                | Δ                          | Lower MM temperature limit has been exceeded.                                            | Check process conditions.<br>Check settings for alarm limits.                                                                                                    |
| 260              | Flow Computer 2 prove<br>aborted                     | Δ                          | An ongoing prove was aborted (either manually or automatically).                         | Check detailed messages for prove. A message will appear as soon as a new prove is started.                                                                                          |
| 261              | Flow Computer 2<br>Printer 1 Error                   | Δ                          | An error has occurred in a connected printer.                                            | Check printer connection and settings.                                                                                                    |
| 262              | Flow Computer 2<br>Printer 2 Error                   | Δ                          | An error has occurred in a connected printer.                                            | Check printer connection and settings.                                                                                                    |
| 263              | Flow Computer 2<br>Printer 3 Error                   | Δ                          | An error has occurred in a connected printer.                                            | Check printer connection and settings.                                                                                                    |
| 264              | Flow Computer 2<br>Printer Spool Full                | Δ                          | Flow computer printer spool is full.                                                     | Check connected printers.                                                                                                    |
| 265              | Flow Computer 2 FTP<br>Error                         | Δ                          | The flow computer could not save the data to the HMI computer.                           | Check FTP settings on flow computer and HMI.<br>Contact Endress+Hauser.                                                                                                    |
| 266              | Flow Computer 2 Duty<br>Meter<br>Communications Fail | Δ                          | Modbus RTU communication between the flow<br>computer and Promass Duty Meter has failed. | Check wiring of Modbus RTU (RS-485) cables.<br>Ensure that Promass is switched on. Check<br>Modbus RTU communication settings. Ensure<br>that a compatible Duty Meter is being used. |

# 9.2 Troubleshooting

This section explains the actions the user should take to fix common computer problems caused by hardware or software errors.

Should a problem occur, the initial steps listed below should be followed before taking further action:

- On the tablet PC, try to identify and isolate the component that is causing the problem.
- Ensure that all peripheral devices are switched on before switching on the tablet PC.
- In the event of problems with an external device, ensure that the cable connections are correct and secure.
- Ensure that the correct configuration information is configured in the BIOS setup program.
- Ensure that all device drivers are correctly installed.
- Take note of the user's observations. Are there any message on the display? Are indicator lamps lit? Are there any beeping sounds? If the user wants to seek assistance, detailed descriptions are helpful for service staff.

If the problem persists after the user has followed the instructions in this section, contact your local Endress+Hauser Sales Center.

# 10 Maintenance and repair

### 10.1 General information

- Use only original spare parts.
- Compliance with all applicable standards, regional/national laws and certificates is mandatory.
- Repairs may be carried out only by Endress+Hauser service employees or by suitably trained customer staff.

# 10.2 Cabinet fan

The filter mat of the cabinet fan must be checked periodically. If necessary, clean the filter mat or replace it with a mat of the correct type.

# **10.3** Spare parts

| Manufacturer | Description                    | Туре              | EH material no. |
|--------------|--------------------------------|-------------------|-----------------|
| Newflow      | Flow computer                  | NÅNO-311          | 71526319        |
| Moxa         | Ethernet switch                | EDS-208           | 71526312        |
| Teltonika    | Industrial 4G LTE Wi-Fi router | RUT240            | 71534091        |
| Teltonika    | Antenna                        | Combo SISO Mobile | 71534421        |
| Advantech    | 15.6" Panel PC                 | PPC-3151W         | 71540988        |
| B&R          | 15.6" Panel PC                 | PC 2200           | 71479866        |
| B&R          | Automation PC                  | PC 2200           | 71526321        |
| ICOP         | External display               | PDX2-090T-8A      | 71473410        |

# 10.4 Spare parts and services

Regular servicing of the MM System by the system manufacturer is recommended.

For more information please contact your Endress+Hauser Sales Center at www.address.endress.com.

# 10.5 Disposal

Incorrect disposal of the system components may damage the environment.

- Do not dispose of system components as household waste.
- Always dispose of system components in accordance with national regulations.
- Ensure proper separation and reuse of system components.

# 11 Technical data

# 11.1 System components

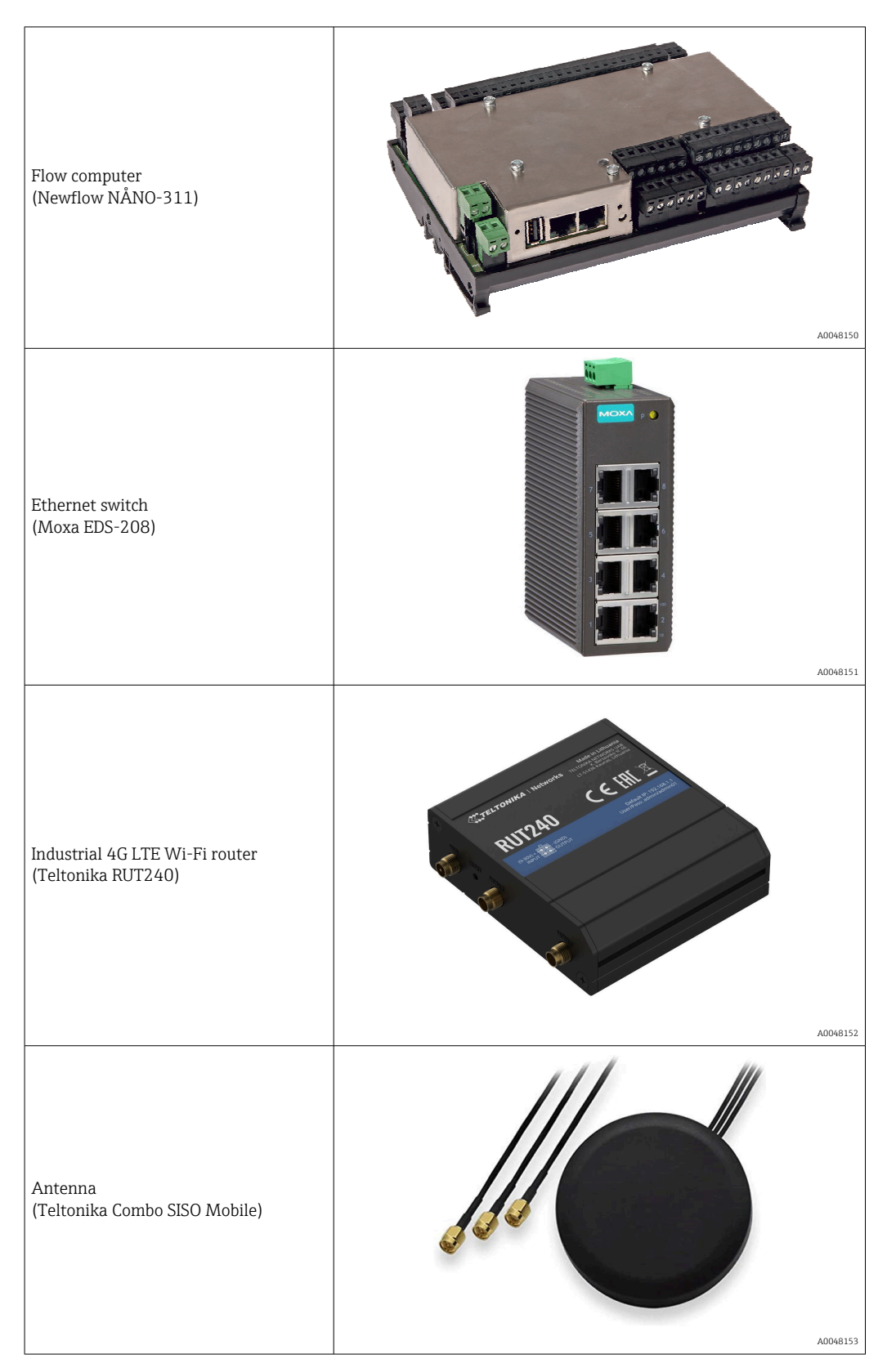

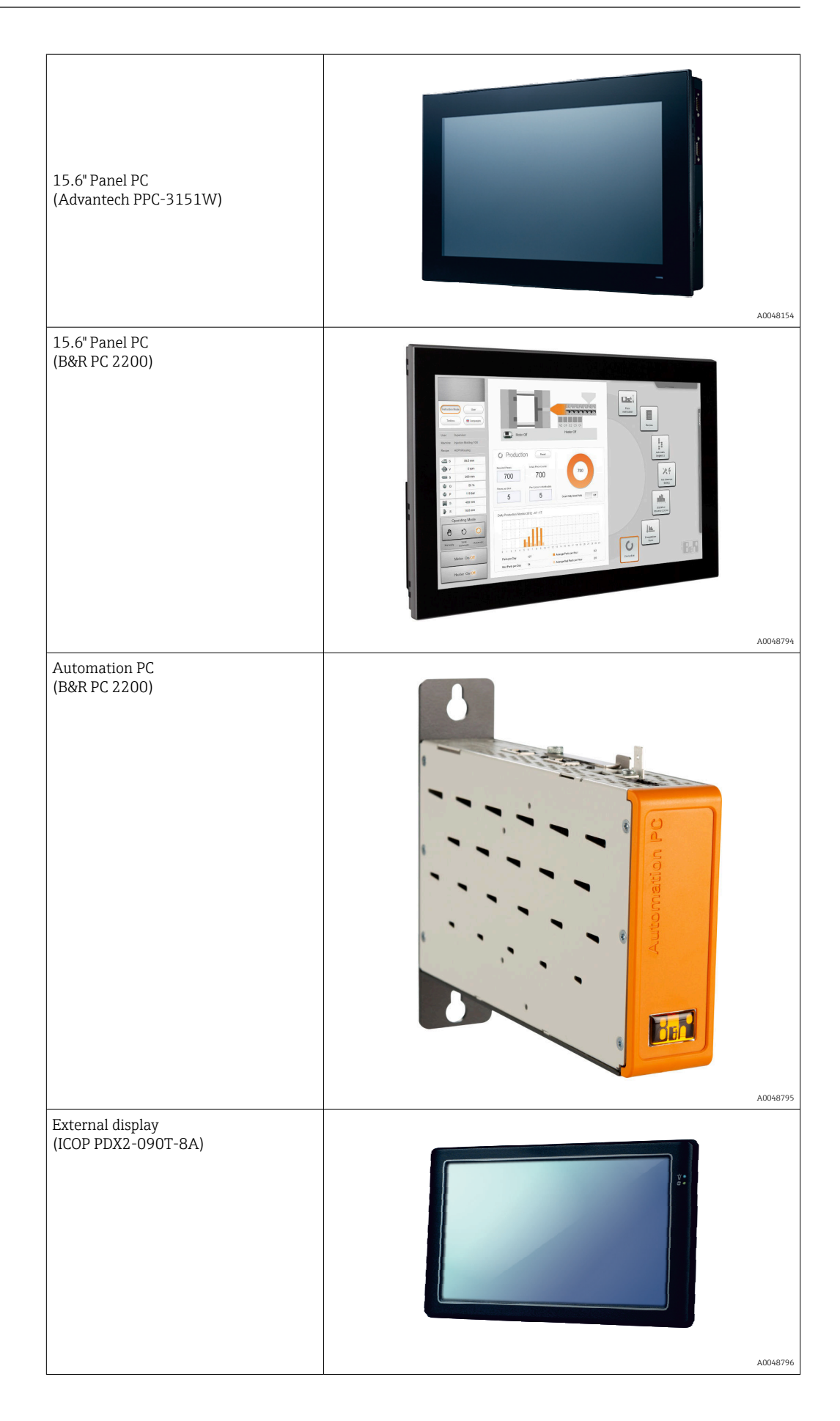

# 11.2 Power supply

| MM cabinet |
|------------|
|------------|

110 to 230 V AC at 50/60 Hz

# 11.3 Input/output

| MM              | 24 V DC pulse, Modbus RTU |
|-----------------|---------------------------|
| MM temperature  | Current signal 4 to 20 mA |
| MM pressure     | Current signal 4 to 20 mA |
| DUT             | 24 V DC pulse, Modbus RTU |
| DUT temperature | Current signal 4 to 20 mA |
| DUT pressure    | Current signal 4 to 20 mA |

# 11.4 Cables

| Power cable                             | Standard installation cable is sufficient.                                                                                                    |
|-----------------------------------------|----------------------------------------------------------------------------------------------------|
| Signal cable, current signal 4 to 20 mA | Shielded cable required.                                                                                                    |
| Modbus RS485 cable                      | The EIA/TIA-485 standard specifies two cable types (A and B) for the bus line, which can be used for all transmission rates. Cable type A is recommended. |
| Pulse/frequency output                  | Shielded cable required.                                                                                                    |

# 11.5 Environment

| Ambient temperature range | -10 to +55 °C (+14 to +131 °F) |
|---------------------------|--------------------------------|
| Relative humidity         | 25 to 75 %                     |

# 11.6 Documentation

| Device        | Document type       | Documentation code |
|---------------|---------------------|--------------------|
| Flow computer | Installation manual | TBC                |

# Index

# Symbols

| "Alarm History" screen           | 33 |
|----------------------------------|----|
| "Alarm Limits" display           | 41 |
| "Alarms" screen                  | 32 |
| "Diagnostics" screen             | 31 |
| "Duty Meter" screen              | 23 |
| "Exit" screen                    | 45 |
| "Flow Computer 1 Website" screen | 27 |
| "Home" screen                    | 20 |
| "I/O Diagnostics" screen         | 33 |
| "Information" screen             | 41 |
| "Language" screen                | 36 |
| "Master Meter" screen            | 21 |
| "Modbus Diagnostics" screen      | 34 |
| "Process Data" screen            | 33 |
| "Prove Result" screen            | 27 |
| "Prove Run" screen               | 25 |
| "Prove Setup" screen             | 24 |
| "Prover Settings" screen         | 36 |
| "Proving" screen                 | 20 |
| "Reports" screen                 | 28 |
| "Software" screen                | 41 |
| "Summary" screen                 | 25 |
| "System Settings" screen         | 42 |
| "System" screen                  | 35 |
| "Users" screen                   | 46 |
| "Visualization" screen           | 45 |
|                                  |    |

# С

| 5 |
|---|
| 7 |
| 7 |
| 7 |
| 7 |
| 7 |
| 7 |
|   |

### D

| Device documentation               |
|------------------------------------|
| Supplementary documentation 8      |
| Diagnostics and troubleshooting 48 |
| List of error messages             |
| Troubleshooting                    |
| Document                           |
| Acronyms used                      |
| Documentation                      |
| Function                           |
| Highlighting of text               |
| Registered trademarks              |
| Symbols                            |
| Valid versions                     |
| Document function                  |
| _                                  |
| E                                  |

| Flow computer                                                                                                    | 16                         |
|----------------------------------------------------------------------------------------------------|----------------------------|
| <b>G</b><br>General information                                                                                             | 18                         |
| H<br>HMI navigation                                                                                                    | 18<br>17                   |
| I<br>Incoming acceptance<br>Incoming acceptance and product identification<br>Incoming acceptance<br>Product identification | 13<br>13<br>13<br>13       |
| Nameplates on cabinet of MM System Information about this document                                                          | 13<br>. 5<br>55            |
| Installation                                                                                                    | 55<br>14<br>16<br>14<br>15 |
|                                                                                                    |                            |

### L

F

| List of error messages |
|------------------------|
|------------------------|

### М

| Maintenance and repair      | 52 |
|-----------------------------|----|
| Cabinet fan                 | 52 |
| Disposal                    | 52 |
| General information         | 52 |
| Spare parts                 | 52 |
| Spare parts and services    | 52 |
| Modifying the system        | 12 |
| Mounting the system cabinet | 14 |

### Ν

| Nameplates on cabinet of MM System | 13 |
|------------------------------------|----|
| Navigation bar                     | 19 |

### 

| 0                                |    |
|----------------------------------|----|
| Operation                        | 18 |
| "Diagnostics" screen             | 31 |
| "Alarm History" screen           | 33 |
| "Alarms" screen                  | 32 |
| "I/O Diagnostics" screen         | 33 |
| "Modbus Diagnostics" screen      | 34 |
| "Process Data" screen            | 33 |
| "Flow Computer 1 Website" screen | 27 |
| "Home" screen                    | 20 |
| "Proving" screen                 | 20 |
|                                  |    |

| "Reports" screen         | 28          |
|--------------------------|-------------|
| Overview Report          | 29          |
| Run Report               | 30          |
| "System" screen          | 35          |
| "Alarm Limite" diaplay   | رر<br>1 / 1 |
|                          | 41<br>7 E   |
|                          | 40          |
| "Information" screen     | 41          |
| "Language" screen        | 36          |
| "Prover Settings" screen | 36          |
| "Software" screen        | 41          |
| "System Settings" screen | 42          |
| "Users" screen           | 46          |
| User access matrix       | 47          |
| User Management          | 47          |
| "Visualization" screen   | 45          |
| General information      | 18          |
| Navigation bar           | 19          |
| Status bar               | 18          |
| HMI navigation           | 18          |
| Prove Wizard             | 21          |
| "Duty Meter" screen      | 23          |
| "Master Meter" screen    | 21          |
| "Prove Result" screen    | 21          |
| "Drovo Pup" scroop       | 27          |
| "Drove Sotup" garoon     | 27          |
|                          | 24          |
|                          | 40          |
| User management          | 19          |
| Overview Report          | 29          |

# P

| Packaging disposal     |
|------------------------|
| Power supply           |
| Product description    |
| Interfaces             |
| Modifying the system   |
| System design          |
| System overview        |
| Using the system       |
| Product identification |
| Prove Wizard           |

# **R** R11

| Storage conditions | 14 |
|--------------------|----|
| System components  | 53 |
| System design      | 11 |
| System overview    | 11 |
|                    |    |

# т

| 1                        |    |
|--------------------------|----|
| Technical data           | 53 |
| Cables                   | 55 |
| Environment              | 55 |
| Input/output             | 55 |
| Power supply             | 55 |
| System components        | 53 |
| Transporting the product | 14 |
| Troubleshooting          | 51 |
|                          |    |

# U

| User access matrix |       |   |   |   |   |   |   |   |   |   |   |   |   |   |   |   |  |   |   |   |   |   |   |   | 47 |
|--------------------|-------|---|---|---|---|---|---|---|---|---|---|---|---|---|---|---|--|---|---|---|---|---|---|---|----|
| User management    |       |   |   | • |   | • |   |   |   | • | • |   | • | • |   |   |  |   |   |   |   |   |   | • | 19 |
| User Management    |       |   | • | • |   | • | • | • | • |   |   | • | • | • | • | • |  |   | • |   | • | • |   | • | 47 |
| Using the system . | <br>• | • | • | • | • | • | • | • | • | • | • | • | • | • | • |   |  | • | • | • | • | • | • | • | 12 |

# W

| Wireless communication |  | 17 |
|------------------------|--|----|
|------------------------|--|----|

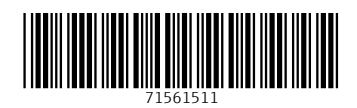

www.addresses.endress.com

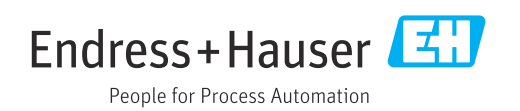